# brother

# Web Connect -opas

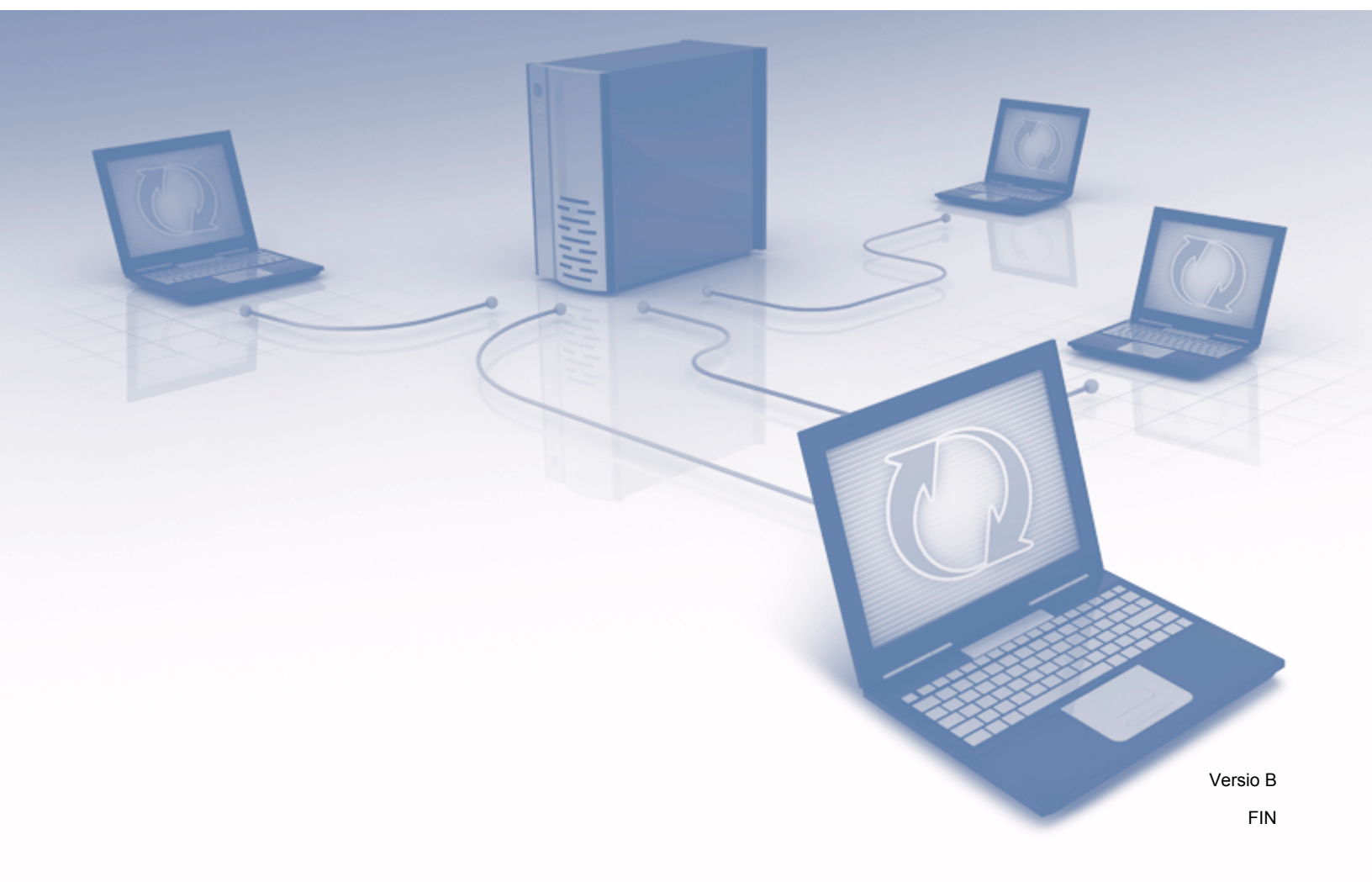

# Soveltuvat mallit

Tämä käyttöopas koskee seuraavia malleja: MFC-J6520DW/J6720DW/J6920DW/J6925DW

# Merkintöjen selitykset

Tässä käyttöoppaassa osoitetaan vinkit seuraavalla tavalla:

VINKKI Vinkit kertovat, miten eri tilanteissa on toimittava tai miten kutakin toimintoa voi käyttää muiden ominaisuuksien kanssa.

# Tavaramerkit

Flickr ja Flickr-logo ovat Yahoo! Inc:n tavaramerkkejä ja/tai rekisteröityjä tavaramerkkejä.

Google Drive ja Picasa Web Albums ovat Google Inc:n tavaramerkkejä. Näitä tavaramerkkejä saa käyttää vain Googlen luvalla.

Evernote ja Evernote Elephant -logo ovat Evernote Corporationin tavaramerkkejä, joiden käyttöön on myönnetty lupa.

Microsoft, Windows ja Windows Vista ovat Microsoft Corporationin rekisteröityjä tavaramerkkejä tai tavaramerkkejä Yhdysvalloissa ja/tai muissa maissa.

Macintosh on Apple Inc:n tavaramerkki, joka on rekisteröity Yhdysvalloissa ja muissa maissa.

Jokaisella yrityksellä, jonka ohjelman nimi mainitaan tässä oppaassa, on omaa ohjelmaansa koskeva ohjelmiston lisenssisopimus.

Kaikki Brother-tuotteissa näkyvät yritysten kauppanimet ja tuotenimet, niihin liittyvät asiakirjat ja muu aineisto ovat kyseisten yritysten tavaramerkkejä tai rekisteröityjä tavaramerkkejä.

# TÄRKEÄ HUOMAUTUS

Voit ladata muut oppaat, kuten Pika-asennusoppaan ja Käyttöoppaan, kun menet Brother Solutions Centeriin osoitteessa <u>http://support.brother.com</u> ja napsautat oman mallisi sivulla Käyttöohjeet.

Mallien saatavuus vaihtelee maakohtaisesti.

©2015 Brother Industries, Ltd. Kaikki oikeudet pidätetään.

# Sisällysluettelo

| 1 | Johdanto                                                                                                    | 1  |
|---|----------------------------------------------------------------------------------------------------|----|
|   | Brother Web Connect -ominaisuus                                                                                 | 1  |
|   | Käytettävissä olevat palvelut                                                                                   | 1  |
|   | Brother Web Connect -käytön edellytykset                                                                        | 4  |
|   | Palvelun tili                                                                                                   | 4  |
|   | Internetyhteys                                                                                                  | 4  |
|   | MFL-Pro Suite -asennus                                                                                          | 4  |
|   | Välityspalvelimen asetukset                                                                                     | 4  |
|   | Brother Web Connect -toiminnon määrittäminen                                                                    | 6  |
|   | Vaiheittainen yleiskatsaus                                                                                      | 6  |
|   | Tilin luominen kullekin halutulle palvelulle                                                                    | 7  |
|   | Brother Web Connect -käyttöoikeuden pyytäminen                                                                  | 7  |
|   | Tilien rekisteröinti ja poisto laitteessa                                                                       | 9  |
|   | Brother Web Connect -toiminnon määrittäminen Brother CreativeCenterille                                         | 13 |
| 2 | Skannaaminen ja lataaminen                                                                                      | 14 |
|   | Asiakirjojen skannaaminen ja lataaminen palveluun                                                               | 14 |
|   | Skannausasetusten muuttaminen                                                                                   | 16 |
|   | Asiakirjan lataaminen ulkoisesta muistilaitteesta                                                               | 19 |
| 3 | Lataaminen, tulostaminen ja tallentaminen                                                                       | 21 |
|   | Asiakirjojen lataaminen ja tulostaminen                                                                         | 21 |
|   | Picasa Web Albums™, Flickr <sup>®</sup> , Facebook, Google Drive™, Evernote <sup>®</sup> , Dropbox, OneDrive ja |    |
|   | Box                                                                                                    | 21 |
|   | Brother CreativeCenter (ei käytettävissä kaikissa maissa)                                                       | 24 |
|   | Tulostusasetusten muuttaminen                                                                                   | 27 |
|   | Asiakirjan lataaminen ja tallentaminen ulkoiseen muistilaitteeseen                                              | 29 |
| 4 | Rajaaminen, skannaaminen ja kopioiminen tai leikkaaminen                                                        | 33 |
|   | Asiakirian osien skannaaminen, kopioiminen ja leikkaaminen                                                      | 33 |
|   | Asiakirjan rajaaminen ja skannaaminen                                                                           | 34 |
|   | Rajatun alueen kopioiminen tai leikkaaminen                                                                     | 37 |
| 5 | NotePrint ja NoteScan                                                                                           | 40 |
|   | Muistiinpanoien tulostaminen ja skannaaminen                                                                    | 40 |
|   | Muistiinpanoarkki- ja muistiinpanokansiomallien tulostaminen                                                    | 41 |
|   | Muistiinpanon skannaaminen                                                                                      | 45 |
| 6 | Pikakuvakeasetukset                                                                                             | 48 |
|   | Web Connect -pikakuvakkeiden lisääminen                                                                         | 48 |
|   | Pikakuvakkeiden muuttaminen                                                                                     | 49 |
|   | Pikakuvakkeiden nimien muokkaaminen                                                                             | 50 |
|   | Pikakuvakkeiden poistaminen                                                                                     | 50 |
|   | Pikakuvakkeen käyttäminen                                                                                       | 51 |

| Α | Vianetsintä  | 52 | ) |
|---|--------------|----|---|
|   | Virheviestit |    | 2 |

# **Brother Web Connect -ominaisuus**

Jotkin WWW-sivustot tarjoavat palveluita, joiden avulla käyttäjät voivat ladata kuvia ja tiedostoja sivustoon sekä katsella siellä olevia kuvia ja tiedostoja. Brother-laitteesi voi skannata kuvia ja ladata ne tällaisiin palveluihin. Laite voi myös ladata kuvia palveluista ja tulostaa kuvia, jotka on jo ladattu palveluihin.

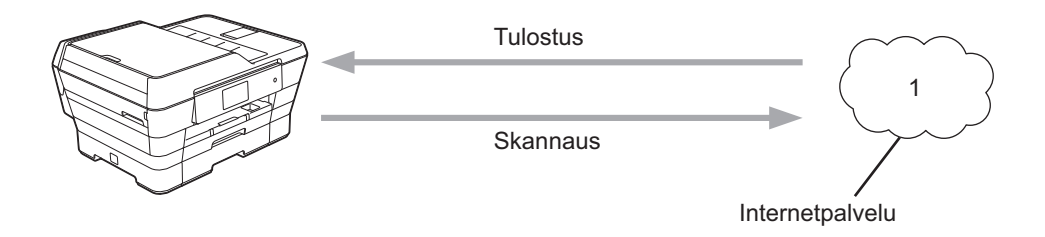

1 Valokuvat, kuvat, asiakirjat ja muut tiedostot

## Käytettävissä olevat palvelut

Seuraavia palveluita voi käyttää Brother-laitteen kautta:

■ Picasa Web Albums™

Picasa Web Albums™ on valokuvien jakamispalvelu, jota käytetään internetin kautta. Kuvia voi ladata, järjestää albumeiksi ja jakaa muiden käyttäjien kanssa.

URL-osoite: http://picasaweb.google.com/

■ Google Drive<sup>™</sup>

Google Drive™ on asiakirjojen tallennus-, muokkaus-, jakamis- ja synkronointipalvelu, jota käytetään internetin kautta.

URL-osoite: http://drive.google.com/

■ Flickr<sup>®</sup>

Flickr<sup>®</sup> on valokuvien jakamispalvelu, jota käytetään internetin kautta. Kuvia voi ladata, järjestää albumeiksi ja jakaa muiden käyttäjien kanssa.

URL-osoite: http://www.flickr.com/

Facebook

Facebook on verkkoyhteisöpalvelu, jossa voi myös ladata kuvia ja jakaa niitä muiden käyttäjien kanssa. URL-osoite: <u>http://www.facebook.com/</u>

Evernote<sup>®</sup>

Evernote<sup>®</sup> on tiedostojen tallennus- ja hallintapalvelu, jota käytetään internetin kautta.

URL-osoite: http://www.evernote.com/

Dropbox

Dropbox on tiedostojen tallennus-, hallinta- ja synkronointipalvelu, jota käytetään internetin kautta. URL-osoite: <u>http://www.dropbox.com/</u>

OneDrive

OneDrive on tiedostojen tallennus-, jakamis- ja hallintapalvelu, jota käytetään internetin kautta.

URL-osoite: https://onedrive.live.com/

Box

Box on asiakirjojen muokkaus- ja jakamispalvelu, jota käytetään internetin kautta.

URL-osoite: http://www.box.com/

Brother CreativeCenter (ei käytettävissä kaikissa maissa)

Brother CreativeCenter on palvelu, joka mahdollistaa erilaisten tulostusmallien, kuten tervehdyskorttien, esitteiden ja kalenterien, lataamisen.

Lisätietoja näistä palveluista on niiden omissa WWW-sivustoissa.

Seuraava taulukko sisältää tiedostotyypit, joita voi käyttää kunkin Brother Web Connect -ominaisuuden kanssa:

| Käytettävissä olevat<br>palvelut                                     | Picasa Web Albums™<br>Flickr <sup>®</sup><br>Facebook | Google Drive™<br>Evernote <sup>®</sup><br>Dropbox<br>OneDrive<br>Box | Brother CreativeCenter |
|----------------------------------------------------------------------|-------------------------------------------------------|----------------------------------------------------------------------|------------------------|
| Kuvien lataaminen<br>palvelusta tulostusta tai<br>tallennusta varten | JPEG                                                  | JPEG/PDF/DOC/DOCX/<br>XLS/XLSX/PPT/PPTX                              | ہ<br>(Vain tulostus)   |
| Skannattujen kuvien<br>lataaminen palveluun                          | JPEG                                                  | JPEG/PDF/DOCX/XLSX/<br>PPTX                                          | -                      |
| Tietovälineeseen<br>tallennettujen kuvien<br>lataaminen palveluun    | JPEG                                                  | JPEG                                                                 | -                      |

## Brother Web Connect -käytön edellytykset

### Palvelun tili

Jotta voit käyttää Brother Web Connect -toimintoa, sinulla on oltava tili palvelussa, jota haluat käyttää. Jos sinulla ei vielä ole tiliä, siirry tietokoneella palvelun WWW-sivustoon ja luo tili.

Tiliä ei tarvitse luoda, jos käyttää Brother CreativeCenter -palvelua.

### Internetyhteys

Jotta voit käyttää Brother Web Connect -toimintoa, Brother-laitteen on oltava verkossa, jossa on internetyhteys. Internetyhteys voi olla joko kiinteä tai langaton. Lisätietoja laitteen kytkemisestä ja määrityksistä löytyy laitteen toimitukseen kuuluvasta Pika-asennusoppaasta.

Välityspalvelinta käyttävissä verkoissa laite on myös määritettävä käyttämään välityspalvelinta (katso Välityspalvelimen asetukset sivulla 4). Jollet ole varma, kysy verkon ylläpitäjältä.

### VINKKI

Välityspalvelin on tietokone. Se toimii välittäjänä tietokoneiden, joilla ei ole suoraa internetyhteyttä, ja internetin välillä.

### MFL-Pro Suite -asennus

Brother Web Connect -toiminnon alkuasennukseen tarvitaan tietokone, jossa on internetyhteys ja johon on asennettu Brother MFL-Pro Suite. Asenna MFL-Pro Suite (toimitukseen kuuluvalta CD-ROM-levyltä) Pika-asennusoppaan ohjeiden mukaisesti. Määritä laite siten, että se voi tulostaa kiinteän tai langattoman verkon kautta.

### Välityspalvelimen asetukset

Jos verkossa käytetään välityspalvelinta, laitteessa on määritettävä seuraavat välityspalvelimen tiedot. Jollet ole varma, kysy verkon ylläpitäjältä.

- välityspalvelimen osoite
- portin numero
- käyttäjänimi
- salasana.

Lisätietoja tekstin syöttämisestä näyttöön löytyy laitteen toimitukseen kuuluvasta Pika-asennusoppaasta.

### MFC-J6920DW/J6925DW

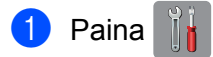

2) Paina Kaikki aset.

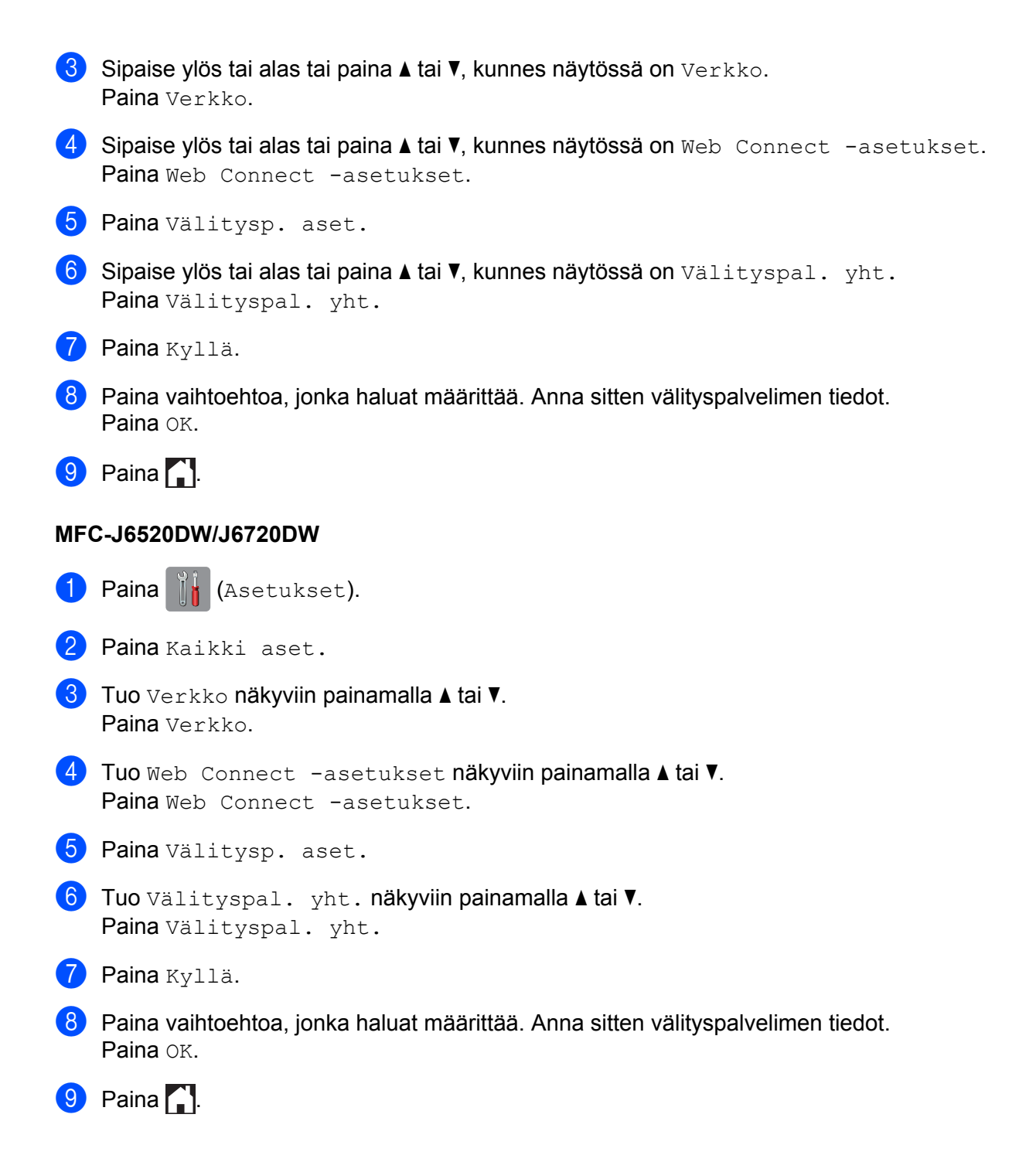

## Brother Web Connect -toiminnon määrittäminen

(Picasa Web Albums<sup>™</sup>, Flickr<sup>®</sup>, Facebook, Google Drive<sup>™</sup>, Evernote<sup>®</sup>, Dropbox, OneDrive ja Box)

### Vaiheittainen yleiskatsaus

Määritä asetukset seuraavien ohjeiden mukaisesti:

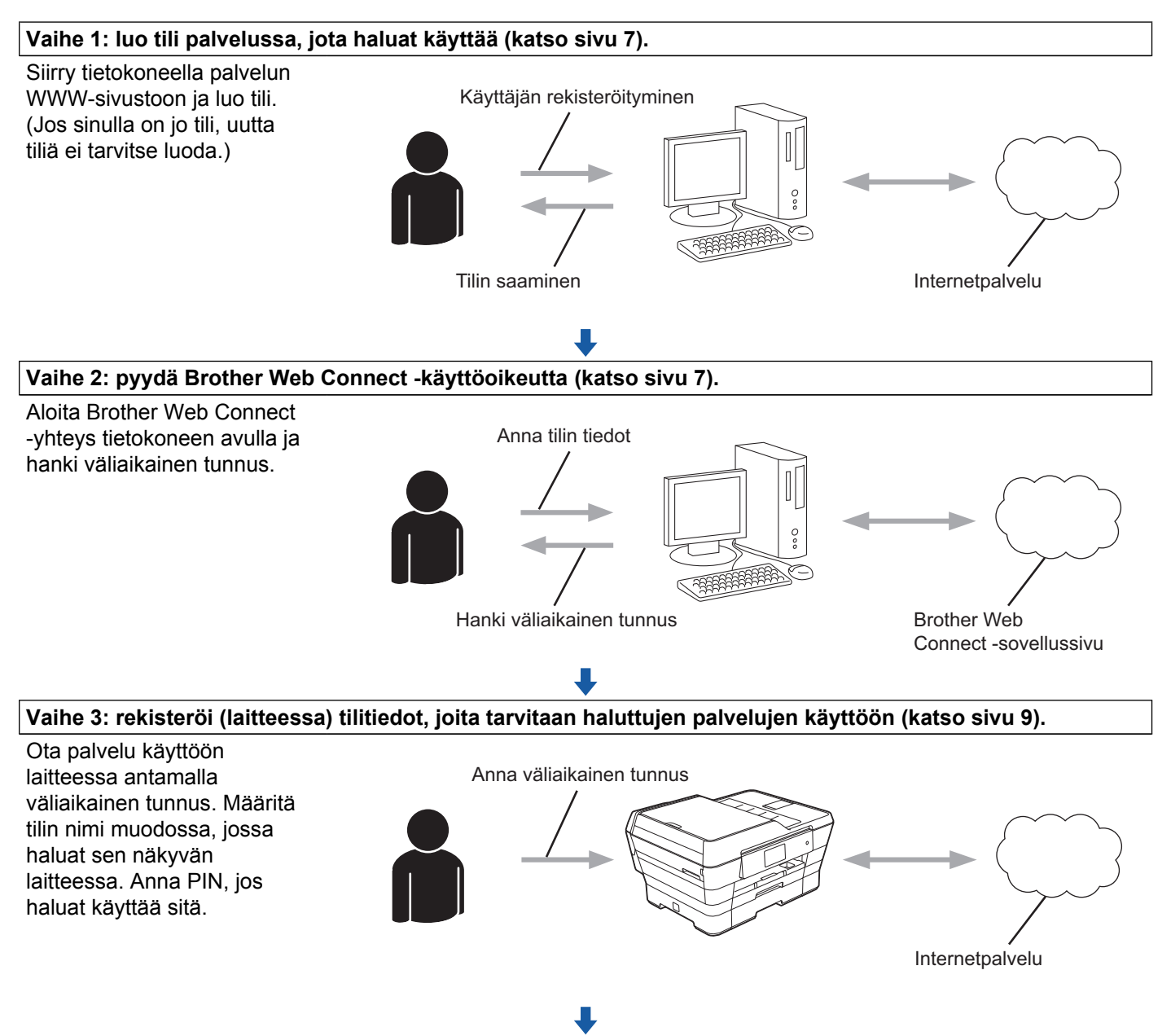

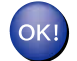

Laite voi nyt käyttää palvelua.

### Tilin luominen kullekin halutulle palvelulle

Tarvitset internetpalvelun tilin, jotta voit käyttää palvelua Brother Web Connect -toiminnon kautta. Jos sinulla ei vielä ole tiliä, siirry tietokoneella palvelun WWW-sivustoon ja luo tili. Kun olet luonut tilin, kirjaudu sisään ja käytä tiliä kerran tietokoneella ennen Brother Web Connect -ominaisuuden käyttöä. Jos et tee niin, palvelua ei ehkä voi käyttää Brother Web Connect -toiminnon avulla.

Jos sinulla on jo tili, uutta tiliä ei tarvitse luoda.

Siirry seuraavaan toimenpiteeseen, Brother Web Connect -käyttöoikeuden pyytäminen sivulla 7.

### VINKKI

Jos käytät palvelua vierastilin kautta, tiliä ei tarvitse luoda. Vierastilin kautta voi käyttää vain joitakin palveluita. Jos palvelulla, jota haluat käyttää, ei ole vierastili-vaihtoehtoa, pitää luoda tili.

### Brother Web Connect -käyttöoikeuden pyytäminen

Internetpalveluiden käyttö Brother Web Connect -toiminnon avulla edellyttää Brother Web Connect -käyttöoikeuden pyytämistä. Sen voi tehdä tietokoneella, johon on asennettu Brother MFL-Pro Suite.

- 1 Kytke tietokoneeseen virta.
- Siirry Brother Web Connect -sovelluksen WWW-sivulle.
  - Windows<sup>®</sup> XP, Windows Vista<sup>®</sup> ja Windows<sup>®</sup> 7

Jos olet jo asentanut MFL-Pro Suiten, valitse 🚱 (Käynnistä) / Kaikki ohjelmat / Brother /

MFC-XXXX (XXXX on laitteesi malli) / Brother Web Connect.

■ Windows<sup>®</sup> 8

Napsauta

(Brother Utilities (Brother-apuohjelmat)) ja napsauta sitten avattavaa luetteloa ja

valitse mallisi nimi (jos se ei ole jo valittuna). Napsauta vasemmassa siirtymispalkissa Käytä lisää ja napsauta sitten Brother Web Connect.

### VINKKI

Voit myös siirtyä sivulle suoraan kirjoittamalla WWW-selaimen osoiteriville http://bwc.brother.com.

Macintosh

Jos olet jo asentanut MFL-Pro Suiten, osoita Siirry Finder-palkista / Ohjelmat / Brother / Utilities / Brother Web Connect.

### VINKKI -

Voit myös siirtyä sivulle suoraan seuraavilla tavoilla:

- Toimitukseen kuuluva CD-ROM-levy
  - 1 Aseta CD-ROM-levy CD-ROM-asemaan. Kun se käynnistyy, kaksoisosoita **Brotherin tekninen tuki** -kuvaketta.
  - 2 Napsauta Brother Web Connect.
- WWW-selain

Kirjoita http://bwc.brother.com selaimen osoiteriville.

3 Valitse palvelu, jota haluat käyttää.

|                                                                          |                                                                           |                                                                                       |                                                                             | brother                                 |
|--------------------------------------------------------------------------|---------------------------------------------------------------------------|---------------------------------------------------------------------------------------|-----------------------------------------------------------------------------|-----------------------------------------|
| Luo yhteys I                                                             | Brother Web                                                               | Connect -toim                                                                         | innolla                                                                     |                                         |
| Laitteella käytettäviss<br>Jos laitteesta puuttui<br>ilmenee muita ongel | sä olevat palvelut voi<br>u jokin tämän sivun 1<br>mia, varmista, että l: | vat vaihdella laitteen mall<br>WWW-palveluista tai Brott<br>aitteeseen on asennettu v | in ja laiteohjelmistove<br>her Web Connect -toir<br>riimeisin laiteohjelmis | ersion mukaan.<br>minnon kanssa<br>sto. |
| Lisätietoja on tukisiv                                                   | ustossa.                                                                  |                                                                                       |                                                                             |                                         |
| Saat tilapäisen tu                                                       | nnuksen, kun napsa                                                        | autat jotakin laitteella käyt                                                         | ettävistä seuraavista j                                                     | palveluista.                            |
|                                                                          |                                                                           | box                                                                                   |                                                                             |                                         |
| OneNote                                                                  | OneDrive                                                                  | Box                                                                                   | Ota yhteys<br>Google Drive™-                                                | EVERNOTE                                |
|                                                                          |                                                                           |                                                                                       | palveluun                                                                   |                                         |
|                                                                          |                                                                           |                                                                                       |                                                                             |                                         |
|                                                                          | f                                                                         | Web Albums                                                                            | flickr:                                                                     |                                         |
| Dropbox                                                                  | Facebook                                                                  | Ota yhteys<br>PICASA™-palveluun                                                       | FLICKR®                                                                     |                                         |

Noudata näyttöön tulevia ohjeita ja pyydä käyttöoikeus. Kun olet valmis, väliaikainen tunnuksesi näytetään. Merkitse se muistiin, sillä tarvitset sitä rekisteröidessäsi tilejä laitteeseen. Väliaikainen tunnus on voimassa 24 tuntia.

|        |                                                               | brother |
|--------|---------------------------------------------------------------|---------|
| Luo yh | teys Brother Web Connect -toiminnolla                         |         |
|        |                                                               |         |
|        | Rekisteröinti on valmis.                                      |         |
|        | Anna seuraava väliaikainen tunnus laitteen nestekidenäyttöön. |         |
|        | Väliaikainen tunnus (11 numeroa)                              |         |
|        | XXX XXXX XXXX                                                 |         |
|        |                                                               |         |
|        | HUOMAUTUS: Väliaikainen tunnus vanhenee 24 tunnin kuluttua.   |         |
|        | ALKUUN                                                        |         |

5 Sulje WWW-selain. Siirry seuraavaan toimenpiteeseen, *Tilien rekisteröinti ja poisto laitteessa* sivulla 9.

### Tilien rekisteröinti ja poisto laitteessa

Anna tilin tiedot ja määritä laite siten, että se voi käyttää palvelua.

Laitteeseen voi rekisteröidä enintään 10 tiliä.

### Tilin rekisteröinti

### MFC-J6920DW/J6925DW

- Ennen kuin rekisteröit tilin, vahvista, että laitteen ohjauspaneeliin on asetettu oikea kellonaika ja päivämäärä. Päivämäärän ja kellonajan asettamisesta löytyy lisätietoja laitteen toimitukseen kuuluvasta Pika-asennusoppaasta.
- 2 Sipaise vasemmalle tai oikealle tai paina ∢tai ▶, kunnes näytössä on Lisää.
- Paina www. Laitteen näytössä näytetään internetyhteyttä koskevia tietoja. Lue tiedot ja paina OK.
- 4 Laite kysyy, näytetäänkö nämä tiedot uudelleen myöhemmin. Paina Kyllä tai Ei.

### VINKKI -

Laitteen näytössä näkyy ajoittain laitteen ominaisuuksiin liittyviä päivityksiä tai ilmoituksia. Lue tiedot ja paina sitten OK.

5 Hae näyttöön palvelu, johon haluat rekisteröityä, sipaisemalla vasemmalle tai oikealle tai painamalla tai ►.

Paina palvelun nimeä.

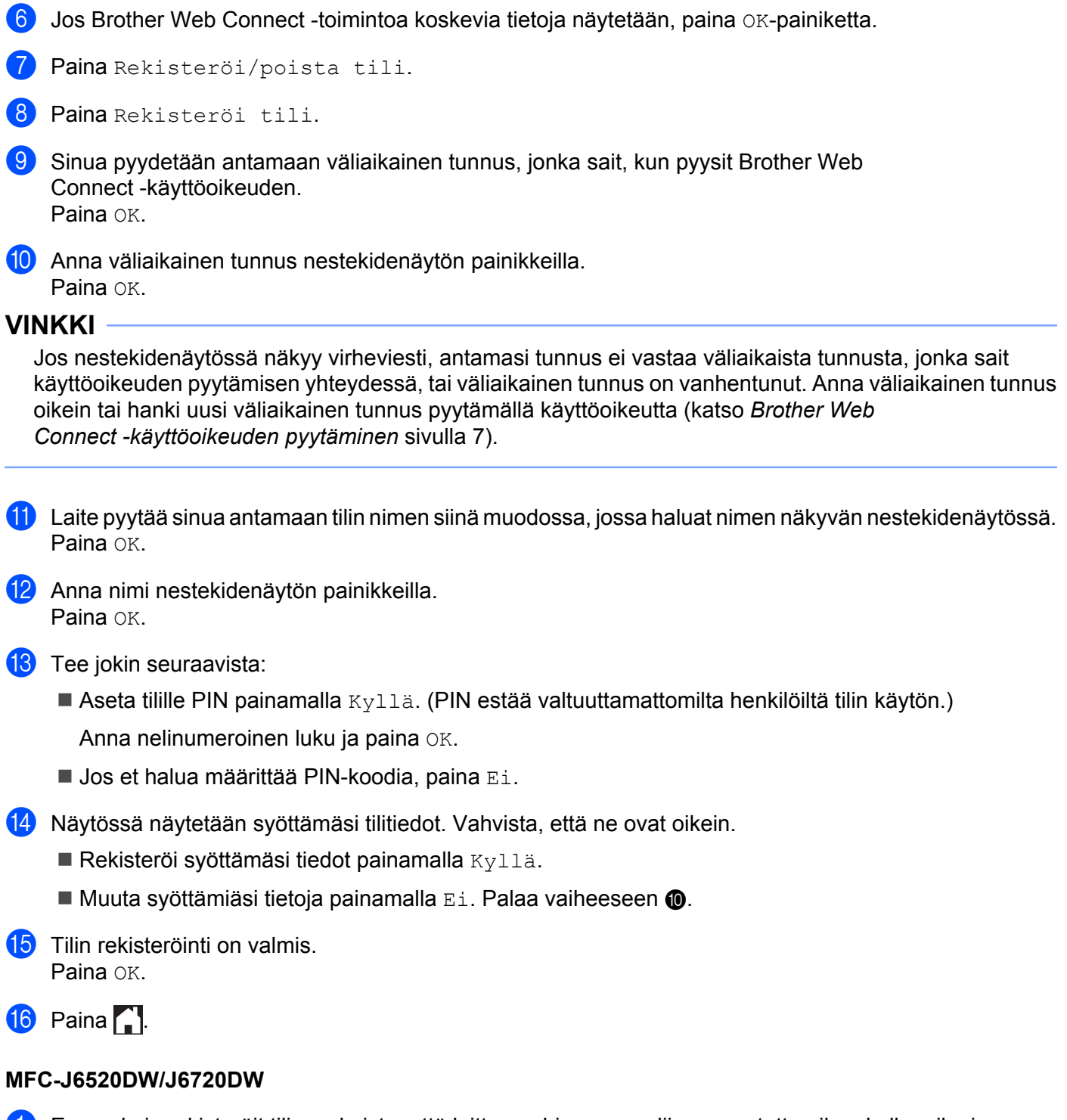

- Ennen kuin rekisteröit tilin, vahvista, että laitteen ohjauspaneeliin on asetettu oikea kellonaika ja päivämäärä. Päivämäärän ja kellonajan asettamisesta löytyy lisätietoja laitteen toimitukseen kuuluvasta Pika-asennusoppaasta.

10

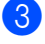

3 Laitteen näytössä näytetään internetyhteyttä koskevia tietoja. Lue tiedot ja paina OK.

4 Laite kysyy, näytetäänkö nämä tiedot uudelleen myöhemmin. Paina Kyllä tai Ei.

### VINKKI -

Laitteen näytössä näkyy ajoittain laitteen ominaisuuksiin liittyviä päivityksiä tai ilmoituksia. Lue tiedot ja paina sitten OK.

- 5 Hae näyttöön palvelu, jonka haluat rekisteröidä, painamalla 🛦 tai 🖲 Paina palvelun nimeä.
- **6** Jos Brother Web Connect -toimintoa koskevia tietoja näytetään, paina OK-painiketta.
- 7) Paina Rekisteröi/poista.
- 8 Paina Rekisteröi tili.
- 9 Sinua pyydetään antamaan väliaikainen tunnus, jonka sait, kun pyysit Brother Web Connect -käyttöoikeuden. Paina OK.
- 10 Anna väliaikainen tunnus nestekidenäytön painikkeilla. Paina OK.

### VINKKI -

Jos nestekidenäytössä näkyy virheviesti, antamasi tunnus ei vastaa väliaikaista tunnusta, jonka sait käyttöoikeuden pyytämisen yhteydessä, tai väliaikainen tunnus on vanhentunut. Anna väliaikainen tunnus oikein tai hanki uusi väliaikainen tunnus pyytämällä käyttöoikeutta (katso Brother Web Connect -käyttöoikeuden pyytäminen sivulla 7).

- 11 Laite pyytää sinua antamaan tilin nimen siinä muodossa, jossa haluat nimen näkyvän nestekidenäytössä. Paina OK.
- 12 Anna nimi nestekidenäytön painikkeilla. Paina OK.
- 13 Tee jokin seuraavista:
  - Aseta tilille PIN painamalla Kyllä. (PIN estää valtuuttamattomilta henkilöiltä tilin käytön.) Anna nelinumeroinen luku ja paina OK.
  - Jos et halua määrittää PIN-koodia, paina Ei.
- 14 Näytössä näytetään syöttämäsi tilitiedot. Vahvista, että ne ovat oikein.
  - Rekisteröi syöttämäsi tiedot painamalla Kyllä.
  - Muuta syöttämiäsi tietoja painamalla Ei. Palaa vaiheeseen ().

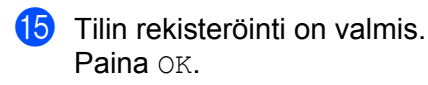

🔞 Paina 🏹.

### Tilin poistaminen

### MFC-J6920DW/J6925DW

- 1 Sipaise vasemmalle tai oikealle tai paina ∢tai ▶, kunnes näytössä on Lisää.
- Paina www. Jos laitteen nestekidenäytössä on internetyhteyttä koskevia tietoja, lue tiedot ja paina ok.
- 3 Laite kysyy, näytetäänkö nämä tiedot uudelleen myöhemmin. Paina Kyllä tai Ei.

### VINKKI

Laitteen näytössä näkyy ajoittain laitteen ominaisuuksiin liittyviä päivityksiä tai ilmoituksia. Lue tiedot ja paina sitten OK.

4 Hae näyttöön palvelu, joka isännöi poistettavaa tiliä, sipaisemalla vasemmalle tai oikealle tai painamalla

Paina palvelun nimeä.

- 5 Paina Rekisteröi/poista tili.
- 6 Paina Poista tili.
- Paina tiliä, jonka haluat poistaa. Voit poistaa tarvittaessa useampia tilejä. Valitut tilit osoitetaan valintamerkeillä.
- 8 Paina OK.
- 9 Laite pyytää vahvistamaan valinnat. Poista tilit painamalla Kyllä.
- 10 Tilit on poistettu. Paina OK.
- 1 Paina 🏠

### MFC-J6520DW/J6720DW

Tuo www näkyviin painamalla < tai ►.</li>
 Paina www.

Jos laitteen nestekidenäytössä on internetyhteyttä koskevia tietoja, lue tiedot ja paina OK.

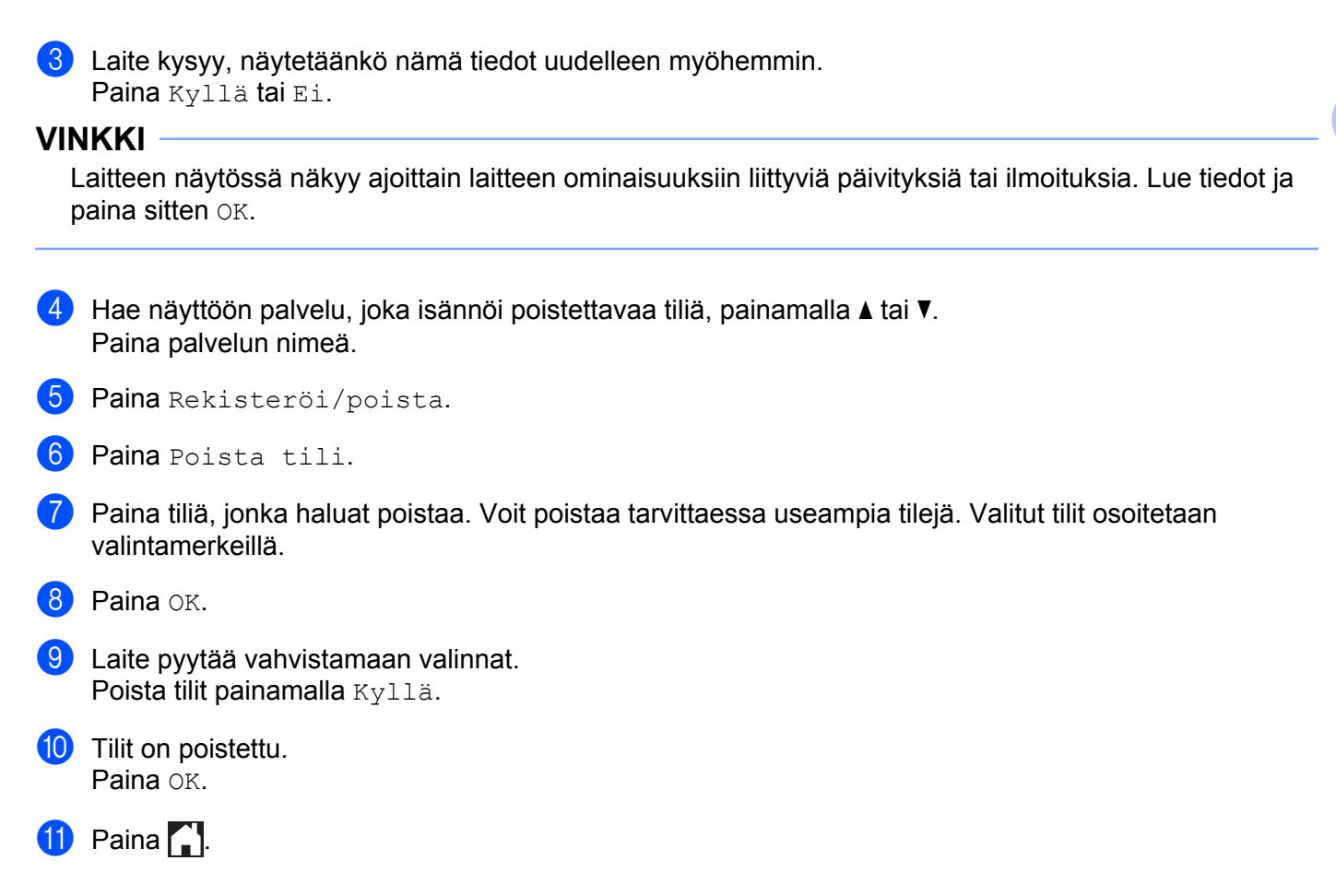

### Brother Web Connect -toiminnon määrittäminen Brother CreativeCenterille

Brother Web Connect on asetettu toimimaan automaattisesti Brother CreativeCenter -palvelun kanssa. Osoitteessa <u>http://www.brother.com/creativecenter/</u> saatavana olevien kalentereiden, käyntikorttien, julisteiden ja tervehdyskorttien luontiin ei tarvita määrityksiä.

Lisätietoja on kohdassa Brother CreativeCenter (ei käytettävissä kaikissa maissa) sivulla 24.

### VINKKI

Brother CreativeCenter ei ole käytettävissä kaikissa maissa.

2

# Skannaaminen ja lataaminen

## Asiakirjojen skannaaminen ja lataaminen palveluun

Skannattuja kuvia ja asiakirjoja voi ladata suoraan palveluun ilman tietokonetta.

Kun skannataan ja ladataan JPEG- tai Microsoft<sup>®</sup> Office -tiedostoja, mustavalkoskannaus ei ole käytössä.

Kun skannataan ja ladataan JPEG-tiedostoja, jokainen sivu ladataan erillisenä tiedostona.

Palveluun ladatut asiakirjat tallennetaan albumiin nimeltä "From\_BrotherDevice".

Palvelun WWW-sivustossa on tietoja rajoituksista, kuten palveluun ladattavien asiakirjojen enimmäiskoosta tai -määrästä.

Lisätietoja palveluista ja tuetuista toiminnoista on kohdassa Käytettävissä olevat palvelut sivulla 1.

### MFC-J6920DW/J6925DW

- Aseta asiakirja laitteeseen.
- 2 Sipaise vasemmalle tai oikealle tai paina ∢tai ▶, kunnes näytössä on Lisää.
- 3 Paina www. Jos laitteen nestekidenäytössä on internetyhteyttä koskevia tietoja, lue tiedot ja paina OK.
- 4 Laite kysyy, näytetäänkö nämä tiedot uudelleen myöhemmin. Paina Kyllä tai Ei.

### VINKKI

Laitteen näytössä näkyy ajoittain laitteen ominaisuuksiin liittyviä päivityksiä tai ilmoituksia. Lue tiedot ja paina sitten OK.

- 🌀 Tuo tilisi nimi näkyviin sipaisemalla ylös tai alas tai painamalla 🛦 tai V ja paina sitä.
- **7** Jos PIN-koodin syöttönäyttö avautuu, anna nelinumeroinen PIN ja paina OK.
- 8 Paina Lähetä skannerilta.
- 9 Jos näytössä kehotetaan määrittämään asiakirjan tiedostomuoto, valitse skannattavan asiakirjan tiedostomuoto.

10 Kun näyttöön ilmestyy skannausasetusten näyttö, tee jokin seuraavista:

- Kun haluat muuttaa skannausasetuksia, katso Skannausasetusten muuttaminen sivulla 16. Kun olet muuttanut skannausasetukset, siirry vaiheeseen 1.
- Kun haluat jatkaa muuttamatta skannausasetuksia, paina OK.

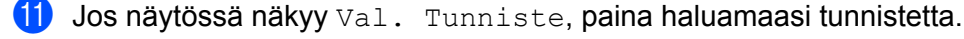

12 Paina OK.

Jos asetit asiakirjan automaattiseen dokumenttien syöttölaitteeseen (ADS), laite skannaa asiakirjan ja aloittaa palveluun lataamisen.

Jos käytät valotustasoa, siirry vaiheeseen (8).

- 13 Kun Seuraava sivu? näytetään, tee jokin seuraavista:
  - Jos muita sivuja ei tarvitse skannata, paina Ei. Siirry vaiheeseen ().
  - Jos haluat skannata lisää sivuja, paina Kyllä-painiketta ja siirry vaiheeseen ().
- Aseta seuraava sivu valotustasolle.
   Paina OK.
   Laite aloittaa sivun skannauksen. Toista vaiheet (8) ja (4) kullekin lisäsivulle.

15 Laite lataa asiakirjat. Paina .

### MFC-J6520DW/J6720DW

- Aseta asiakirja laitteeseen.
- 2 Tuo www näkyviin painamalla ◀ tai ►. Paina www.
- 3 Jos laitteen nestekidenäytössä on internetyhteyttä koskevia tietoja, lue tiedot ja paina OK.
- 4 Laite kysyy, näytetäänkö nämä tiedot uudelleen myöhemmin. Paina Kyllä tai Ei.

### VINKKI

Laitteen näytössä näkyy ajoittain laitteen ominaisuuksiin liittyviä päivityksiä tai ilmoituksia. Lue tiedot ja paina sitten OK.

- 5 Hae näyttöön palvelu, joka isännöi ladattavaa tiliä, painamalla ▲ tai ▼. Paina palvelun nimeä.
- 🌀 Tuo tilisi nimi näkyviin painamalla 🛦 tai 🖲 ja paina sitä.
- **7** Jos PIN-koodin syöttönäyttö avautuu, anna nelinumeroinen PIN ja paina OK.
- 8 Paina Lähetä: Skanneri.
- 9 Jos näytössä kehotetaan määrittämään asiakirjan tiedostomuoto, valitse skannattavan asiakirjan tiedostomuoto.
- 10 Kun näyttöön ilmestyy skannausasetusten näyttö, tee jokin seuraavista:
  - Kun haluat muuttaa skannausasetuksia, katso Skannausasetusten muuttaminen sivulla 16. Kun olet muuttanut skannausasetukset, siirry vaiheeseen 1.

- **Kun haluat jatkaa muuttamatta skannausasetuksia, paina** OK.
- 1) Jos näytössä näkyy Val. Tunniste, paina haluamaasi tunnistetta.
- 2 Paina OK.

Jos asetit asiakirjan automaattiseen dokumenttien syöttölaitteeseen (ADS), laite skannaa asiakirjan ja aloittaa palveluun lataamisen.

Jos käytät valotustasoa, siirry vaiheeseen (3).

13 Kun Seuraava sivu? näytetään, tee jokin seuraavista:

- Jos muita sivuja ei tarvitse skannata, paina Ei. Siirry vaiheeseen ().
- Jos haluat skannata lisää sivuja, paina Kyllä-painiketta ja siirry vaiheeseen ().
- Aseta seuraava sivu valotustasolle. Paina OK. Laite aloittaa sivun skannauksen. Toista vaiheet () ja () kullekin lisäsivulle.
- Laite lataa asiakirjat.Paina .

### Skannausasetusten muuttaminen

Skannausasetusten näyttö avautuu ennen palveluun ladattavien asiakirjojen skannausta (katso vaihe @, sivu 14, vaihe @, sivu 15). Selaa asetusluettelon läpi sipaisemalla ylös tai alas tai käyttämällä ▲- ja ▼- painikkeita.

### MFC-J6920DW/J6925DW

### Skannaustyyppi

- 1 Paina Skannaustyyppi.
- 2 Valitse Väri tai M/V.
- **3** Jos et halua muuttaa muita asetuksia, paina OK.

### VINKKI

- Kun skannataan ja ladataan JPEG- tai Microsoft<sup>®</sup> Office -tiedostoja, mustavalkoskannaus ei ole käytössä.
- Kun skannataan ja ladataan JPEG-tiedostoja, jokainen sivu ladataan erillisenä tiedostona.

### Tarkkuus

- Paina Tarkkuus.
- 2) Valitse 100 dpi, 200 dpi, 300 dpi tai 600 dpi.
- 3) Jos et halua muuttaa muita asetuksia, paina OK.

Skannaaminen ja lataaminen

### VINKKI

Microsoft<sup>®</sup> Office -tiedostoille ei voida valita Tarkkuus-asetusta.

### Skannauskoko

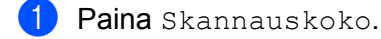

- 2 Valitse asianmukainen koko.
- **3** Jos et halua muuttaa muita asetuksia, paina ०к.

### 2-puolinen skannaus (MFC-J6920DW/J6925DW)

- **1** Paina 2-puol. skannaus.
- 2 Valitse Pitkä reuna, Lyhyt reuna tai Ei.
- **3** Jos et halua muuttaa muita asetuksia, paina OK.

### VINKKI

2-puolinen skannaus on käytettävissä vain ADS-laitteista skannattaessa. 2-puolisen skannauksen oletusasetus on Ei.

### MFC-J6520DW/J6720DW

### Skannaustyyppi

- 1 Paina Skannaustyyppi.
- 2 Valitse Väri tai M/V.
- **3** Jos et halua muuttaa muita asetuksia, paina OK.

### VINKKI

- Kun skannataan ja ladataan JPEG- tai Microsoft<sup>®</sup> Office -tiedostoja, mustavalkoskannaus ei ole käytössä.
- Kun skannataan ja ladataan JPEG-tiedostoja, jokainen sivu ladataan erillisenä tiedostona.

### Tarkkuus

- **1** Paina Tarkkuus.
- 2 Valitse 100 dpi, 200 dpi, 300 dpi tai 600 dpi.
- **3** Jos et halua muuttaa muita asetuksia, paina OK.

Skannaaminen ja lataaminen

### VINKKI -

Microsoft<sup>®</sup> Office -tiedostoille ei voida valita Tarkkuus-asetusta.

### Skannauskoko

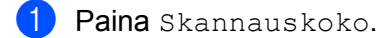

- 2 Valitse asianmukainen koko.
- **3** Jos et halua muuttaa muita asetuksia, paina ०к.

## Asiakirjan lataaminen ulkoisesta muistilaitteesta

Laitteeseen kytketylle tietovälineelle, kuten muistikortille tai USB-muistitikulle, tallennetut asiakirjat voidaan ladata suoraan palveluun.

Palveluun ladatut asiakirjat tallennetaan albumiin nimeltä "From\_BrotherDevice".

Palvelun WWW-sivustossa on tietoja rajoituksista, kuten palveluun ladattavien asiakirjojen enimmäiskoosta tai -määrästä.

Lisätietoja palveluista ja tuetuista toiminnoista on kohdassa Käytettävissä olevat palvelut sivulla 1.

### MFC-J6920DW/J6925DW

- Avaa tietovälinepaikan kansi.
- Aseta muistikortti tai USB-muistitikku laitteeseen. Nestekidenäyttö muuttuu automaattisesti.
- 3 Paina www. Jos laitteen nestekidenäytössä on internetyhteyttä koskevia tietoja, lue tiedot ja paina OK.
- 4 Laite kysyy, näytetäänkö nämä tiedot uudelleen myöhemmin. Paina Kyllä tai Ei.

### VINKKI -

Laitteen näytössä näkyy ajoittain laitteen ominaisuuksiin liittyviä päivityksiä tai ilmoituksia. Lue tiedot ja paina sitten OK.

- 🌀 Tuo tilisi nimi näkyviin sipaisemalla ylös tai alas tai painamalla ▲ tai ▼ ja paina sitä.
- **7** Jos PIN-koodin syöttönäyttö avautuu, anna nelinumeroinen PIN ja paina OK.
- 8 Paina Lähetä mediasta.
- 9 Tuo haluamasi asiakirja näkyviin sipaisemalla vasemmalle tai oikealle tai painamalla ∢tai ▶ ja paina sitä. Tarkista asiakirja nestekidenäytöstä ja paina OK. Toista tätä vaihetta, kunnes olet valinnut kaikki palveluun ladattavat asiakirjat.
- **10** Kun olet valinnut kaikki asiakirjat, paina OK.
- 1 Paina OK. Laite aloittaa asiakirjojen lataamisen palveluun.

| 12 | Paina |  |
|----|-------|--|
|----|-------|--|

Skannaaminen ja lataaminen

### MFC-J6520DW/J6720DW

Avaa tietovälinepaikan kansi.

- Aseta muistikortti tai USB-muistitikku laitteeseen. Nestekidenäyttö muuttuu automaattisesti.
- 3 Paina 🎧.
- 4 Tuo www näkyviin painamalla ◀ tai ►. Paina www.
- 5 Jos laitteen nestekidenäytössä on internetyhteyttä koskevia tietoja, lue tiedot ja paina OK.
- 6 Laite kysyy, näytetäänkö nämä tiedot uudelleen myöhemmin. Paina Kyllä tai Ei.

### VINKKI

Laitteen näytössä näkyy ajoittain laitteen ominaisuuksiin liittyviä päivityksiä tai ilmoituksia. Lue tiedot ja paina sitten OK.

- 7 Hae näyttöön palvelu, joka isännöi ladattavaa tiliä, painamalla ▲ tai ▼. Paina palvelun nimeä.
- 9 Jos PIN-koodin syöttönäyttö avautuu, anna nelinumeroinen PIN ja paina OK.
- 10 Paina Lähetä: Media.
- 11 Tuo haluamasi asiakirja näkyviin painamalla ◄ tai ► ja paina sitä. Tarkista asiakirja nestekidenäytöstä ja paina OK. Toista tätä vaihetta, kunnes olet valinnut kaikki palveluun ladattavat asiakirjat.
- **12** Kun olet valinnut kaikki asiakirjat, paina OK.
- Paina OK. Laite aloittaa asiakirjojen lataamisen palveluun.

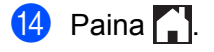

3

# Lataaminen, tulostaminen ja tallentaminen

## Asiakirjojen lataaminen ja tulostaminen

Palveluun tilillesi ladattuja asiakirjoja voi ladata suoraan laitteelle ja tulostaa. Voit ladata ja tulostaa myös asiakirjoja, jotka muut käyttäjät ovat ladanneet palveluun jaettaviksi. Tähän tarvitaan näiden asiakirjojen katseluoikeudet.

Joissakin palveluissa vieraskäyttäjät voivat katsella julkisia asiakirjoja. Jos käytät palvelua tai tiliä vieraskäyttäjänä, voit katsella asiakirjojen omistajien julkisiksi määrittämiä asiakirjoja (eli asiakirjoja, joilla ei ole katselurajoituksia).

Jotta voit ladata toisten käyttäjien asiakirjoja, tarvitset kyseisen käyttäjän albumien tai asiakirjojen käyttöoikeudet.

Lisätietoja palveluista ja tuetuista toiminnoista on kohdassa Käytettävissä olevat palvelut sivulla 1.

# Picasa Web Albums™, Flickr<sup>®</sup>, Facebook, Google Drive™, Evernote<sup>®</sup>, Dropbox, OneDrive ja Box

### MFC-J6920DW/J6925DW

- 1 Sipaise vasemmalle tai oikealle tai paina ∢tai ▶, kunnes näytössä on Lisää.
- 2 Paina www.

Jos laitteen nestekidenäytössä on internetyhteyttä koskevia tietoja, lue tiedot ja paina OK.

3 Laite kysyy, näytetäänkö nämä tiedot uudelleen myöhemmin. Paina Kyllä tai Ei.

### VINKKI

Laitteen näytössä näkyy ajoittain laitteen ominaisuuksiin liittyviä päivityksiä tai ilmoituksia. Lue tiedot ja paina sitten OK.

4 Hae näyttöön palvelu, joka isännöi ladattavaa ja tulostettavaa asiakirjaa, sipaisemalla vasemmalle tai oikealle tai painamalla ◀ tai ►. Paina palvelun nimeä.

5 Tee jokin seuraavista:

- Kirjaudu palveluun omalla tililläsi sipaisemalla ylös tai alas tai tuomalla tilisi nimi näkyviin painamalla ▲ tai ▼ ja paina sitä. Siirry vaiheeseen 6.
- Kun haluat käyttää palvelua vieraskäyttäjänä, tuo Käytä palvelua vieraskäyttäjänä näkyviin sipaisemalla alas tai painamalla V ja paina sitä. Kun palvelun vieraskäyttöä koskevat tiedot näytetään, paina ok. Siirry vaiheeseen ⑦.
- **b** Jos PIN-koodin syöttönäyttö avautuu, anna nelinumeroinen PIN ja paina OK.

Lataaminen, tulostaminen ja tallentaminen

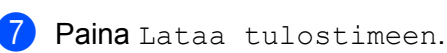

Tee jokin seuraavista:

- Jos kirjauduit palveluun omalla tililläsi, siirry vaiheeseen ⑧.
- Jos käytät palvelua vieraskäyttäjänä, siirry vaiheeseen 9.
- 8 Tee jokin seuraavista:

(Picasa Web Albums™, Flickr<sup>®</sup> ja Facebook)

- Voit ladata omia asiakirjojasi palvelusta painamalla Oma albumi. Siirry vaiheeseen ().
- Voit ladata muiden käyttäjien asiakirjoja palvelusta painamalla Toisen käyttäjän albumi. Siirry vaiheeseen (9).

(Google Drive™, Dropbox, Evernote<sup>®</sup>, OneDrive ja Box)

- Siirry vaiheeseen 10.
- 9 Kirjoita nestekidenäytön avulla sen käyttäjän tilin nimi, jonka asiakirjoja haluat ladata. Paina OK.

### VINKKI

Palvelusta riippuen sinun on ehkä valittava tilin nimi luettelosta.

10 Tuo haluamasi albumi <sup>1</sup> näkyviin sipaisemalla ylös tai alas tai painamalla ▲ tai ▼ ja paina sitä. Joissakin palveluissa asiakirjoja ei tarvitse tallentaa albumeihin. Valitse asiakirjat, joita ei ole tallennettu albumeihin, valitsemalla Näytä lajittelemattomat valokuvat. Et voi ladata palvelusta muiden käyttäjien asiakirjoja, joita ei ole tallennettu albumiin.

Albumi on kuvien kokoelma. Albumista käytetty nimitys saattaa kuitenkin vaihdella käytetyn palvelun mukaan. Kun käytetään Evernote<sup>®</sup>-palvelua, on valittava muistikirja ja sitten muistiinpano.

Paina tulostettavan asiakirjan pikkukuvaa.

Tarkista asiakirja nestekidenäytöstä ja paina OK. Aseta lisää asiakirjoja tulostettavaksi (voit asettaa enintään 10 asiakirjaa).

12 Kun olet valinnut kaikki halutut asiakirjat, paina OK.

13 Tulostusasetusten näyttö avautuu. Tee jokin seuraavista:

- Kun haluat muuttaa tulostusasetuksia, katso Tulostusasetusten muuttaminen sivulla 27. Kun olet muuttanut tulostusasetukset, siirry vaiheeseen (a).
- Jos et halua muuttaa tulostusasetuksia, paina OK.
- 14 Tulosta painamalla OK. Laite aloittaa asiakirjojen lataamisen ja tulostamisen.

15 Paina 🏹.

### VINKKI

Kun ladataan ja tulostetaan JPEG-tiedostoja, kasetilta 2 ei voi tulostaa.

Lataaminen, tulostaminen ja tallentaminen

### MFC-J6520DW/J6720DW

- Tuo www näkyviin painamalla < tai ►.</li>
   Paina www.
- 2 Jos laitteen nestekidenäytössä on internetyhteyttä koskevia tietoja, lue tiedot ja paina OK.
- 3 Laite kysyy, näytetäänkö nämä tiedot uudelleen myöhemmin. Paina Kyllä tai Ei.

### VINKKI

Laitteen näytössä näkyy ajoittain laitteen ominaisuuksiin liittyviä päivityksiä tai ilmoituksia. Lue tiedot ja paina sitten OK.

4 Hae näyttöön palvelu, joka isännöi ladattavaa ja tulostettavaa asiakirjaa, painamalla ▲ tai ▼. Paina palvelun nimeä.

5 Tee jokin seuraavista:

- Kun haluat kirjautua palveluun omalla tililläsi, tuo tilisi nimi näkyviin painamalla ▲ tai ▼ ja paina sitä. Siirry vaiheeseen 6.
- Kun haluat käyttää palvelua vieraskäyttäjänä, tuo Käytä vieraskäytt. näkyviin painamalla ▲ tai ▼ ja paina sitä. Kun palvelun vieraskäyttöä koskevat tiedot näytetään, paina OK. Siirry vaiheeseen ⑦.
- **6** Jos PIN-koodin syöttönäyttö avautuu, anna nelinumeroinen PIN ja paina OK.
- 7 Paina Lataa: Tulosta. Tee jokin seuraavista:
  - Jos kirjauduit palveluun omalla tililläsi, siirry vaiheeseen 8.
  - Jos käytät palvelua vieraskäyttäjänä, siirry vaiheeseen 9.
- 8 Tee jokin seuraavista:

(Picasa Web Albums<sup>™</sup>, Flickr<sup>®</sup> ja Facebook)

- Voit ladata omia asiakirjojasi palvelusta painamalla Oma albumi. Siirry vaiheeseen ().
- Voit ladata muiden käyttäjien asiakirjoja palvelusta painamalla Toisen albumi. Siirry vaiheeseen ③.

(Google Drive™, Dropbox, Evernote<sup>®</sup>, OneDrive ja Box)

Siirry vaiheeseen 10.

9 Kirjoita nestekidenäytön avulla sen käyttäjän tilin nimi, jonka asiakirjoja haluat ladata. Paina OK.

### VINKKI

Palvelusta riippuen sinun on ehkä valittava tilin nimi luettelosta.

| 10  | Tuo haluamasi albumi <sup>1</sup> näkyviin painamalla ▲ tai ▼ ja paina sitä.<br>Joissakin palveluissa asiakirjoja ei tarvitse tallentaa albumeihin. Valitse asiakirjat, joita ei ole tallennettu<br>albumeihin, valitsemalla Kts. lajitt. tied. Et voi ladata palvelusta muiden käyttäjien asiakirjoja,<br>joita ei ole tallennettu albumiin. |
|-----|----------------------------------------------------------------------------------------------------|
|     | <sup>1</sup> Albumi on asiakirjojen kokoelma. Albumista käytetty nimitys saattaa kuitenkin vaihdella käytetyn palvelun mukaan.<br>Kun käytetään Evernote <sup>®</sup> -palvelua, on valittava muistikirja ja sitten muistiinpano.                                                                                                    |
| 1   | Paina tulostettavan asiakirjan pikkukuvaa.<br>Tarkista asiakirja nestekidenäytöstä ja paina ok.<br>Aseta lisää asiakirjoja tulostettavaksi (voit asettaa enintään 10 asiakirjaa).                                                                                                    |
| 12  | Kun olet valinnut kaikki halutut asiakirjat, paina OK.                                                                                                    |
| 13  | Tulostusasetusten näyttö avautuu. Tee jokin seuraavista:                                                                                                    |
|     | Kun haluat muuttaa tulostusasetuksia, katso Tulostusasetusten muuttaminen sivulla 27. Kun olet<br>muuttanut tulostusasetukset, siirry vaiheeseen                                                                                                    |
|     | ■ Jos et halua muuttaa tulostusasetuksia, paina OK.                                                                                                    |
| 14  | Tulosta painamalla oĸ.<br>Laite aloittaa asiakirjojen lataamisen ja tulostamisen.                                                                                                    |
| 15  | Paina 🚹.                                                                                                    |
| VIN |                                                                                                    |
| (   | MFC-J6720DW)                                                                                                    |
| k   | Cun ladataan ja tulostetaan JPEG-tiedostoja, kasetilta 2 ei voi tulostaa.                                                                                                    |

### Brother CreativeCenter (ei käytettävissä kaikissa maissa)

### MFC-J6920DW/J6925DW

- 1 Sipaise vasemmalle tai oikealle tai paina ∢tai ▶, kunnes näytössä on Lisää.
- Paina www. Jos laitteen nestekidenäytössä on internetyhteyttä koskevia tietoja, lue tiedot ja paina OK.
- 3 Laite kysyy, näytetäänkö nämä tiedot uudelleen myöhemmin. Paina Kyllä tai Ei.

### VINKKI

Laitteen näytössä näkyy ajoittain laitteen ominaisuuksiin liittyviä päivityksiä tai ilmoituksia. Lue tiedot ja paina sitten OK.

4

Sipaise vasemmalle tai oikealle tai paina ∢tai ▶, kunnes näytössä on Sovellukset. Paina Sovellukset. Lataaminen, tulostaminen ja tallentaminen

| 5  | Paina Tulosta "CreativeCenter" -mallit.                                                                                                    |
|----|----------------------------------------------------------------------------------------------------|
| 6  | Tuo haluamasi kategoria näkyviin sipaisemalla ylös tai alas tai painamalla <b>▲</b> tai <b>▼</b> ja paina sitä.                                                     |
| 7  | Valitse haluttu tiedosto.<br>Lisää tulostettavien kopioiden määrä ja paina sitten OK.<br>Toista tätä vaihetta, kunnes olet valinnut kaikki tulostettavat tiedostot. |
| 8  | Kun olet valinnut kaikki halutut tiedostot, paina OK.                                                                                                    |
| 9  | Jos laitteen nestekidenäytössä on suositeltuja tulostusasetuksia koskevia tietoja, lue tiedot ja paina OK.                                                          |
| 10 | Laite kysyy, näytetäänkö nämä tiedot uudelleen myöhemmin.<br>Paina Kyllä tai Ei.                                                                                    |
| 1  | Tulostusasetusten näyttö avautuu. Tee jokin seuraavista:                                                                                                    |
|    | Kun haluat muuttaa tulostusasetuksia, katso Tulostusasetusten muuttaminen sivulla 27. Kun olet<br>muuttanut tulostusasetukset, siirry vaiheeseen                    |
|    | ■ Jos et halua muuttaa tulostusasetuksia, paina OK.                                                                                                    |
| 12 | Tulosta painamalla oĸ.<br>Laite aloittaa asiakirjojen lataamisen ja tulostamisen.                                                                                   |
| 13 | Paina 🚹.                                                                                                    |
| MF | C-J6520DW/J6720DW                                                                                                    |
| 1  | Tuo www näkyviin painamalla ∢tai ▶.<br>Paina www.                                                                                                    |

- **2** Jos laitteen nestekidenäytössä on internetyhteyttä koskevia tietoja, lue tiedot ja paina OK.
- 3 Laite kysyy, näytetäänkö nämä tiedot uudelleen myöhemmin. Paina Kyllä tai Ei.

### VINKKI —

Laitteen näytössä näkyy ajoittain laitteen ominaisuuksiin liittyviä päivityksiä tai ilmoituksia. Lue tiedot ja paina sitten OK.

- 4 Tuo Sovellukset näkyviin painamalla ▲ tai ▼. Paina Sovellukset.
- 5 Paina Tulosta "CreativeCenter" -mallit.
- 🌀 Tuo haluamasi kategoria näkyviin painamalla 🛦 tai 🖲 ja paina sitä.
- Valitse haluttu tiedosto. Lisää tulostettavien kopioiden määrä ja paina sitten OK. Toista tätä vaihetta, kunnes olet valinnut kaikki tulostettavat tiedostot.

- 8 Kun olet valinnut kaikki halutut tiedostot, paina OK.
- 9 Jos laitteen nestekidenäytössä on suositeltuja tulostusasetuksia koskevia tietoja, lue tiedot ja paina OK.
- Laite kysyy, näytetäänkö nämä tiedot uudelleen myöhemmin. Paina Kyllä tai Ei.
- 11) Tulostusasetusten näyttö avautuu. Tee jokin seuraavista:
  - Kun haluat muuttaa tulostusasetuksia, katso Tulostusasetusten muuttaminen sivulla 27. Kun olet muuttanut tulostusasetukset, siirry vaiheeseen 10.
  - Jos et halua muuttaa tulostusasetuksia, paina OK.
- 12 Tulosta painamalla OK. Laite aloittaa asiakirjojen lataamisen ja tulostamisen.

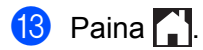

### Tulostusasetusten muuttaminen

Tulostusasetusten näyttö avautuu, kun olet valinnut tulostettavat asiakirjat. Selaa asetusluettelon läpi sipaisemalla ylös tai alas tai käyttämällä ▲- tai ▼-painiketta.

### MFC-J6920DW/J6925DW

### Tulostuslaatu

- 1 Paina Tulostuslaatu.
- 2 Paina Hieno tai Normaali.
- 3 Jos et halua muuttaa muita asetuksia, paina OK.

### Paperikoko

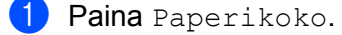

- Paina käyttämääsi paperikokoa. Vaihtoehtoja ovat Letter, A3, Ledger, Legal <sup>1</sup>, A4, 10x15cm ja 13x18cm<sup>2</sup>.
  - <sup>1</sup> Vain PDF- tai Microsoft<sup>®</sup> Office -tiedostot
  - <sup>2</sup> Vain JPEG-tiedostot
- **3** Jos et halua muuttaa muita asetuksia, paina ०к.

### Paperityyppi

- 1 Paina Paperityyppi.
- Paina käyttämääsi paperityyppiä. Vaihtoehtoja ovat Tavall. paperi, Mustesuihkupap., Brother BP71 ja Muu kiiltävä.
- **3** Jos et halua muuttaa muita asetuksia, paina ०к.

### VINKKI

Kun ladataan ja tulostetaan PDF- tai Microsoft<sup>®</sup> Office -tiedostoja, pitää käyttää Tavall. paperi -asetusta.

### **Reunaton tulostus (vain JPEG-tiedostot)**

Tämä ominaisuus laajentaa tulostusaluetta siten, että myös paperin reunat sisältyvät siihen.

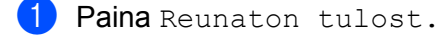

- **2** Paina On tai Off.
- **3** Jos et halua muuttaa muita asetuksia, paina ०к.

Lataaminen, tulostaminen ja tallentaminen

### MFC-J6520DW/J6720DW

### Tulostuslaatu

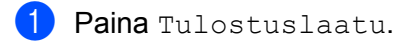

- 2 Paina Hieno tai Normaali.
- **3** Jos et halua muuttaa muita asetuksia, paina ०к.

### Paperikoko

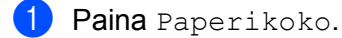

- 2 Paina käyttämääsi paperikokoa. Vaihtoehtoja ovat Letter, A3, Ledger, Legal <sup>1</sup>, A4, 10x15cm ja 13x18cm<sup>2</sup>.
  - <sup>1</sup> Vain PDF- tai Microsoft<sup>®</sup> Office -tiedostot
  - <sup>2</sup> Vain JPEG-tiedostot
- **3** Jos et halua muuttaa muita asetuksia, paina ०к.

### Paperityyppi

- **1 Paina** Paperityyppi.
- 2 Paina käyttämääsi paperityyppiä. Vaihtoehtoja ovat Tavall. paperi, Mustesuihkupap., Brother BP71 ja Muu kiiltävä.
- **3** Jos et halua muuttaa muita asetuksia, paina ०к.

### VINKKI

Kun ladataan ja tulostetaan PDF- tai Microsoft<sup>®</sup> Office -tiedostoja, pitää käyttää Tavall. paperi -asetusta.

### Reunaton tulostus (vain JPEG-tiedostot)

Tämä ominaisuus laajentaa tulostusaluetta siten, että myös paperin reunat sisältyvät siihen.

- 1 Paina Rajaton.
- 2 Paina On tai Off.
- **3** Jos et halua muuttaa muita asetuksia, paina OK.

# Asiakirjan lataaminen ja tallentaminen ulkoiseen muistilaitteeseen

JPEG-, PDF- ja Microsoft<sup>®</sup> Office -tiedostoja voi ladata palvelusta ja tallentaa suoraan laitteeseen liitettyyn tietovälineeseen. Voit ladata ja tulostaa myös asiakirjoja, jotka muut käyttäjät ovat ladanneet palveluun jaettaviksi. Tähän tarvitaan näiden asiakirjojen katseluoikeudet.

Joissakin palveluissa vieraskäyttäjät voivat katsella julkisia asiakirjoja. Jos käytät palvelua tai tiliä vieraskäyttäjänä, voit katsella asiakirjojen omistajien julkisiksi määrittämiä asiakirjoja (eli asiakirjoja, joilla ei ole katselurajoituksia).

Varmista, että muistikortissa tai USB-muistitikussa on tarpeeksi vapaata tilaa.

Jotta voit ladata toisten käyttäjien asiakirjoja, tarvitset kyseisen käyttäjän albumien tai asiakirjojen käyttöoikeudet.

Lisätietoja palveluista ja tuetuista toiminnoista on kohdassa Käytettävissä olevat palvelut sivulla 1.

### MFC-J6920DW/J6925DW

- Avaa tietovälinepaikan kansi.
- Aseta muistikortti tai USB-muistitikku laitteeseen. Nestekidenäyttö muuttuu automaattisesti.
- **3** Paina www.

Jos laitteen nestekidenäytössä on internetyhteyttä koskevia tietoja, lue tiedot ja paina OK.

4 Laite kysyy, näytetäänkö nämä tiedot uudelleen myöhemmin. Paina Kyllä tai Ei.

### VINKKI

Laitteen näytössä näkyy ajoittain laitteen ominaisuuksiin liittyviä päivityksiä tai ilmoituksia. Lue tiedot ja paina sitten OK.

5 Hae näyttöön palvelu, joka isännöi ladattavaa ja tulostettavaa asiakirjaa, sipaisemalla vasemmalle tai oikealle tai painamalla ◀ tai ►. Paina palvelun nimeä.

### 6 Tee jokin seuraavista:

- Kirjaudu palveluun omalla tililläsi sipaisemalla ylös tai alas tai tuomalla tilisi nimi näkyviin painamalla ▲ tai ▼ ja paina sitä. Siirry vaiheeseen .
- Kun haluat käyttää palvelua vieraskäyttäjänä, tuo Käytä palvelua vieraskäyttäjänä näkyviin sipaisemalla alas tai painamalla V ja paina sitä. Kun palvelun vieraskäyttöä koskevat tiedot näytetään, paina ok. Siirry vaiheeseen (3).
- **7** Jos PIN-koodin syöttönäyttö avautuu, anna nelinumeroinen PIN ja paina OK.
- 8 Paina Lataa mediaan. Tee jokin seuraavista:

- Jos kirjauduit palveluun omalla tililläsi, siirry vaiheeseen 9.
- Jos käytät palvelua vieraskäyttäjänä, siirry vaiheeseen ().

### 9 Tee jokin seuraavista:

(Picasa Web Albums<sup>™</sup>, Flickr<sup>®</sup> ja Facebook)

- Voit ladata omia asiakirjojasi palvelusta painamalla Oma albumi. Siirry vaiheeseen (B).
- Voit ladata muiden käyttäjien asiakirjoja palvelusta painamalla Toisen käyttäjän albumi. Siirry vaiheeseen @.

(Google Drive<sup>™</sup>, Dropbox, Evernote<sup>®</sup>, OneDrive ja Box)

Siirry vaiheeseen (B).

Kirjoita nestekidenäytön avulla sen käyttäjän tilin nimi, jonka asiakirjoja haluat ladata. Paina OK.

### VINKKI

Palvelusta riippuen sinun on ehkä valittava tilin nimi luettelosta.

1 Tuo haluamasi albumi <sup>1</sup> näkyviin sipaisemalla ylös tai alas tai painamalla ▲ tai ▼ ja paina sitä. Joissakin palveluissa asiakirjoja ei tarvitse tallentaa albumeihin. Valitse asiakirjat, joita ei ole tallennettu albumeihin, valitsemalla Näytä lajittelemattomat valokuvat. Et voi ladata palvelusta muiden käyttäjien asiakirjoja, joita ei ole tallennettu albumiin.

Albumi on kuvien kokoelma. Albumista käytetty nimitys saattaa kuitenkin vaihdella käytetyn palvelun mukaan. Kun käytetään Evernote<sup>®</sup>-palvelua, on valittava muistikirja ja sitten muistiinpano.

- Paina tulostettavan asiakirjan pikkukuvaa. Tarkista asiakirja nestekidenäytöstä ja paina OK. Aseta lisää asiakirjoja tulostettavaksi (voit asettaa enintään 10 asiakirjaa).
- 🔞 Kun olet valinnut kaikki halutut asiakirjat, paina OK.
- 14 Lataa painamalla OK. Laite aloittaa asiakirjojen lataamisen ja tulostamisen.

1 Paina 🏹.

### VINKKI

- Ladatut tiedostot nimetään uudelleen tallennuspäivämäärän mukaan. Ensimmäinen 1.7. tallennettu kuva saa esimerkiksi nimen 07010001.jpg. Alueasetus määrää tiedoston nimessä käytetyn päivämäärämuodon.
- Kuvat tallennetaan tallennusvälineen juurihakemistossa sijaitsevaan BROTHER-kansioon.

#### MFC-J6520DW/J6720DW

Avaa tietovälinepaikan kansi.

- Aseta muistikortti tai USB-muistitikku laitteeseen. Nestekidenäyttö muuttuu automaattisesti.
- 3 🛛 Paina 🎧.
- 4 Tuo www näkyviin painamalla < tai ►. Paina www.
- 5 Jos laitteen nestekidenäytössä on internetyhteyttä koskevia tietoja, lue tiedot ja paina OK.
- 6 Laite kysyy, näytetäänkö nämä tiedot uudelleen myöhemmin. Paina Kyllä tai Ei.

### VINKKI

Laitteen näytössä näkyy ajoittain laitteen ominaisuuksiin liittyviä päivityksiä tai ilmoituksia. Lue tiedot ja paina sitten OK.

- 7 Hae näyttöön palvelu, joka isännöi ladattavaa ja tulostettavaa asiakirjaa, painamalla ▲ tai ▼. Paina palvelun nimeä.
- 8 Tee jokin seuraavista:
  - Kun haluat kirjautua palveluun omalla tililläsi, tuo tilisi nimi näkyviin painamalla ▲ tai ▼ ja paina sitä. Siirry vaiheeseen ④.
  - Kun haluat käyttää palvelua vieraskäyttäjänä, tuo Käytä vieraskäytt. näkyviin painamalla ▲ tai ▼ ja paina sitä. Kun palvelun vieraskäyttöä koskevat tiedot näytetään, paina ok-painiketta. Siirry vaiheeseen .
- 9 Jos PIN-koodin syöttönäyttö avautuu, anna nelinumeroinen PIN ja paina OK.
- 10 Paina Lataa: Media. Tee jokin seuraavista:
  - Jos kirjauduit palveluun omalla tililläsi, siirry vaiheeseen ().
  - Jos käytät palvelua vieraskäyttäjänä, siirry vaiheeseen

1 Tee jokin seuraavista:

(Picasa Web Albums™, Flickr<sup>®</sup> ja Facebook)

- Voit ladata omia asiakirjojasi palvelusta painamalla Oma albumi. Siirry vaiheeseen (B).
- Voit ladata muiden käyttäjien asiakirjoja palvelusta painamalla Toisen albumi. Siirry vaiheeseen 12.

(Google Drive™, Dropbox, Evernote<sup>®</sup>, OneDrive ja Box)

Siirry vaiheeseen (3).

2 Kirjoita nestekidenäytön avulla sen käyttäjän tilin nimi, jonka asiakirjoja haluat ladata. Paina OK. Lataaminen, tulostaminen ja tallentaminen

### VINKKI -

Palvelusta riippuen sinun on ehkä valittava tilin nimi luettelosta.

| 13            | Tuo haluamasi albumi <sup>1</sup> näkyviin painamalla ▲ tai ▼ ja paina sitä.<br>Joissakin palveluissa asiakirjoja ei tarvitse tallentaa albumeihin. Valitse asiakirjat, joita ei ole tallennettu<br>albumeihin, valitsemalla Kts. lajitt. tied. Et voi ladata palvelusta muiden käyttäjien asiakirjoja,<br>joita ei ole tallennettu albumiin. |
|---------------|----------------------------------------------------------------------------------------------------|
|               | <sup>1</sup> Albumi on asiakirjojen kokoelma. Albumista käytetty nimitys saattaa kuitenkin vaihdella käytetyn palvelun mukaan.<br>Kun käytetään Evernote <sup>®</sup> -palvelua, on valittava muistikirja ja sitten muistiinpano.                                                                                                    |
| 14            | Paina tulostettavan asiakirjan pikkukuvaa.<br>Tarkista asiakirja nestekidenäytöstä ja paina ୦ĸ.<br>Aseta lisää asiakirjoja tulostettavaksi (voit asettaa enintään 10 asiakirjaa).                                                                                                    |
| 15            | Kun olet valinnut kaikki halutut asiakirjat, paina OK.                                                                                                    |
| 16            | Lataa painamalla ok.<br>Laite aloittaa asiakirjojen lataamisen ja tulostamisen.                                                                                                    |
| 17            | Paina 🚹.                                                                                                    |
| VIN           |                                                                                                    |
| • L<br>a<br>p | adatut tiedostot nimetään uudelleen tallennuspäivämäärän mukaan. Ensimmäinen 1.7. tallennettu<br>asiakirja saa esimerkiksi nimen 07010001.jpg. Alueasetus määrää tiedoston nimessä käytetyn<br>väivämäärämuodon.                                                                                                    |

• Asiakirjat tallennetaan BROTHER-kansioon, joka luodaan automaattisesti käyttämäsi ulkoisen muistilaitteen juurihakemistoon.

# Asiakirjan osien skannaaminen, kopioiminen ja leikkaaminen

Kun rajaat määritettyjä asiakirjan alueita punakynällä ja skannaat asiakirjan, määritetyt alueet tallennetaan ja muokataan kuviksi eri tavoin.

### Rajaaminen ja skannaaminen

Kun rajaat asiakirjan osia punakynällä ja skannaat asiakirjan, rajatut alueet otetaan eroon ja tallennetaan tallennusvälineeseen tai pilvipalveluun erillisiksi JPEG-tiedostoiksi.

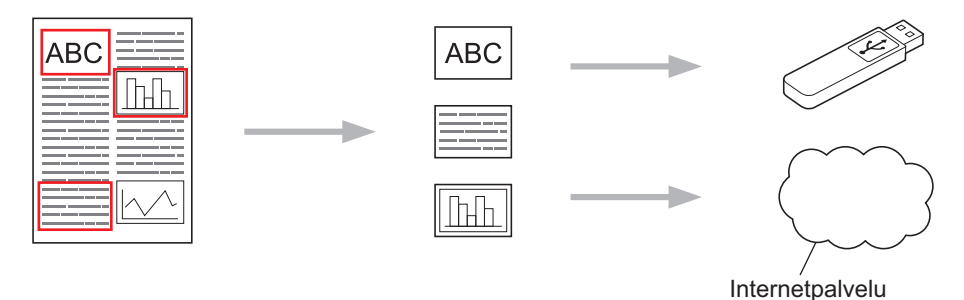

### Rajatun alueen kopioiminen

Kun rajaat asiakirjan osia punakynällä ja skannaat sitten asiakirjan, rajatut alueet erotetaan, järjestetään uudelleen ja tulostetaan yhdessä.

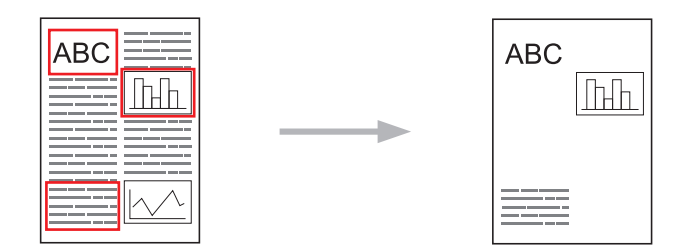

### Rajatun alueen leikkaaminen

Kun rajaat asiakirjan osia punakynällä ja skannaat asiakirjan, rajatut alueet poistetaan ja jäljelle jäävät tiedot tulostetaan.

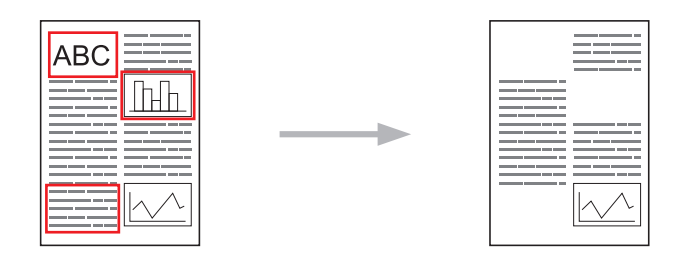

### Rajaus

|                   | С)ÕЦ                |
|-------------------|---------------------|
| Hyviä esimerkkejä | Huonoja esimerkkejä |

- Käytä punakynää tai huopakynää, jonka kärjen leveys on 1,0–10,0 mm, eli kynää, jonka kärjen leveys on erittäin kapeasta erittäin leveään.
- Paksulla punaisella viivalla rajatut alueet ovat helpompia tunnistaa. Älä kuitenkaan käytä kynää tai huopakynää, jonka kärki on edellä mainittua leveämpi.
- Punaviiva ei saa katketa, eivätkä viivat saa mennä päällekkäin kuin kerran.
- Rajatun alueen pituuden ja leveyden pitää olla vähintään 1 cm.
- Jos paperin taustaväri on tumma, rajattua aluetta voi olla vaikea tunnistaa.

### Asiakirjan rajaaminen ja skannaaminen

Punakynällä rajatut alueet poistetaan skannatuista kuvista.

Tietovälineeseen tallentaessasi aseta tietoväline laitteeseen ennen skannausta.

### MFC-J6920DW/J6925DW

- Rajaa punakynällä asiakirjan skannattavat alueet.
- Aseta asiakirja laitteeseen.
- 3 Sipaise vasemmalle tai oikealle tai paina ∢tai ▶, kunnes näytössä on Lisää.
- Paina www. Jos laitteen nestekidenäytössä on internetyhteyttä koskevia tietoja, lue tiedot ja paina OK.
- 5 Laite kysyy, näytetäänkö nämä tiedot uudelleen myöhemmin. Paina Kyllä tai Ei.

### VINKKI

Laitteen näytössä näkyy ajoittain laitteen ominaisuuksiin liittyviä päivityksiä tai ilmoituksia. Lue tiedot ja paina sitten OK.

6 Sipaise vasemmalle tai oikealle tai paina ◀ tai ►, kunnes näytössä on Sovellukset. Paina Sovellukset.

- **7** Paina Rajaa ja skannaa.
- 8 Jos näytössä näkyy Rajaa ja skannaa -toimintoon liittyviä tietoja, lue tiedot ja paina OK.
- 9 Laite kysyy, näytetäänkö nämä tiedot uudelleen myöhemmin. Paina Kyllä tai Ei.
- 10 Tee jokin seuraavista:
  - Tallenna kuvat pilvipalveluun painamalla Tannella pilvip. ja siirry vaiheeseen ().
  - Tallenna kuvat tietovälineeseen painamalla Tallenna muistik. ja siirry vaiheeseen ().
- 12 Tuo tilisi nimi näkyviin sipaisemalla ylös tai alas tai painamalla ▲ tai ▼ ja paina sitten sitä.
- **13** Jos PIN-koodin syöttönäyttö avautuu, anna nelinumeroinen PIN ja paina OK.
- 14 Jos näytössä kehotetaan määrittämään skannauskoko, valitse asiakirjan skannauskoko.
- **15** Paina OK.

Jos asiakirja on asetettu ADS-laitteeseen, laite aloittaa skannauksen. Jos käytät valotustasoa, siirry vaiheeseen **(b**).

- **16** Kun Seuraava sivu? näytetään, tee jokin seuraavista:
  - Jos muita sivuja ei tarvitse skannata, paina Ei. Siirry vaiheeseen (B).
  - Jos haluat skannata lisää sivuja, paina Kyllä-painiketta ja siirry vaiheeseen ().
- Aseta seuraava sivu valotustasolle.
   Paina OK.

Laite aloittaa sivun skannauksen. Toista vaiheet () ja () kullekin lisäsivulle.

- 18 Laite lataa kuvan. Kun se on valmis, paina OK.
- 19 Paina 🌅.

#### MFC-J6520DW/J6720DW

- Rajaa punakynällä asiakirjan skannattavat alueet.
- 2 Aseta asiakirja laitteeseen.
- 3 Tuo www näkyviin painamalla ◀ tai ►. Paina www.
- 4 Jos laitteen nestekidenäytössä on internetyhteyttä koskevia tietoja, lue tiedot ja paina OK.
- 5 Laite kysyy, näytetäänkö nämä tiedot uudelleen myöhemmin. Paina Kyllä tai Ei.

### VINKKI

Laitteen näytössä näkyy ajoittain laitteen ominaisuuksiin liittyviä päivityksiä tai ilmoituksia. Lue tiedot ja paina sitten OK.

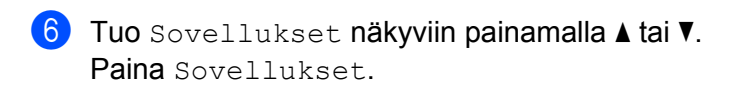

- **7 Paina** Rajaa ja skannaa.
- 8 Jos näytössä näkyy Rajaa ja skannaa -toimintoon liittyviä tietoja, lue tiedot ja paina OK.
- 9 Laite kysyy, näytetäänkö nämä tiedot uudelleen myöhemmin. Paina Kyllä tai Ei.
- 10 Tee jokin seuraavista:
  - **Tallenna kuvat pilvipalveluun painamalla** Tannella pilvip. ja siirry vaiheeseen **()**.
  - Tallenna kuvat tietovälineeseen painamalla Tallenna muistik. ja siirry vaiheeseen @.
- Hae näyttöön haluamasi palvelu painamalla ▲ tai ▼. Paina palvelun nimeä.
- 12 Tuo tilisi nimi näkyviin painamalla ▲ tai ▼ ja paina sitä.
- 13 Jos PIN-koodin syöttönäyttö avautuu, anna nelinumeroinen PIN ja paina OK.
- 14 Jos näytössä kehotetaan määrittämään skannauskoko, valitse asiakirjan skannauskoko.
- **15** Paina OK.

Jos asiakirja on asetettu ADS-laitteeseen, laite aloittaa skannauksen. Jos käytät valotustasoa, siirry vaiheeseen **B**.

- **16) Kun** Seuraava sivu? **näytetään, tee jokin seuraavista**:
  - Jos muita sivuja ei tarvitse skannata, paina Ei. Siirry vaiheeseen (3).
  - Jos haluat skannata lisää sivuja, paina Kyllä-painiketta ja siirry vaiheeseen ().
- Aseta seuraava sivu valotustasolle.
   Paina OK.
   Laite aloittaa sivun skannauksen. Toista vaiheet () ja () kullekin lisäsivulle.
- 18 Laite lataa kuvan. Kun se on valmis, paina OK.

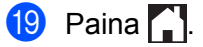

### Rajatun alueen kopioiminen tai leikkaaminen

### MFC-J6920DW/J6925DW

- Rajaa punakynällä asiakirjan kopioitavat tai leikattavat alueet.
- Aseta asiakirja laitteeseen.
- 3 Sipaise vasemmalle tai oikealle tai paina ∢tai ▶, kunnes näytössä on Lisää.
- Paina www. Jos laitteen nestekidenäytössä on internetyhteyttä koskevia tietoja, lue tiedot ja paina OK.
- 5 Laite kysyy, näytetäänkö nämä tiedot uudelleen myöhemmin. Paina Kyllä tai Ei.

### VINKKI

Laitteen näytössä näkyy ajoittain laitteen ominaisuuksiin liittyviä päivityksiä tai ilmoituksia. Lue tiedot ja paina sitten OK.

- 6 Sipaise vasemmalle tai oikealle tai paina ≤ tai ►, kunnes näytössä on Sovellukset. Paina Sovellukset.
- **7** Paina Rajaa ja kopioi.
- 8 Paina Kopioi raj. alue tai Leikkaa raj. alue.
- 9 Jos näytössä näkyy Kopioi rajattu alue- tai Leikkaa raj. alue -toimintoon liittyviä tietoja, lue tiedot ja paina OK.
- Laite kysyy, näytetäänkö nämä tiedot uudelleen myöhemmin. Paina Kyllä tai Ei.
- (1) Kopiointiasetusten näyttö avautuu. Muuta Tulostuslaatu- tai Paperikoko-asetusta tarvittaessa. Paina OK.
- Paina OK. Jos asiakirja on asetettu ADS-laitteeseen, laite aloittaa skannauksen. Jos käytät valotustasoa, siirry vaiheeseen ().

13 Kun Seuraava sivu? näytetään, tee jokin seuraavista:

- Jos muita sivuja ei tarvitse skannata, paina Ei. Siirry vaiheeseen ().
- Jos haluat skannata lisää sivuja, paina Kyllä-painiketta ja siirry vaiheeseen ().
- Aseta seuraava sivu valotustasolle.
   Paina OK.
   Laite aloittaa sivun skannauksen. Toista vaiheet (8) ja (4) kullekin lisäsivulle.
- **15** Laite aloittaa tulostuksen. Kun se on valmis, paina OK.

### 🔞 Paina 🏠

### MFC-J6520DW/J6720DW

- 1 Rajaa punakynällä asiakirjan kopioitavat tai leikattavat alueet.
- Aseta asiakirja laitteeseen.
- 3 Tuo www näkyviin painamalla ◀ tai ►. Paina www.
- 4 Jos laitteen nestekidenäytössä on internetyhteyttä koskevia tietoja, lue tiedot ja paina OK.
- 5 Laite kysyy, näytetäänkö nämä tiedot uudelleen myöhemmin. Paina Kyllä tai Ei.

### VINKKI

Laitteen näytössä näkyy ajoittain laitteen ominaisuuksiin liittyviä päivityksiä tai ilmoituksia. Lue tiedot ja paina sitten OK.

- 6 Tuo Sovellukset näkyviin painamalla ▲ tai ▼. Paina Sovellukset.
- **7 Paina** Rajaa ja kopioi.
- 8 Paina Kopioi raj. alue tai Leikkaa raj. alue.
- 9 Jos näytössä näkyy Kopioi rajattu alue- tai Leikkaa raj. alue -toimintoon liittyviä tietoja, lue tiedot ja paina OK.
- Laite kysyy, näytetäänkö nämä tiedot uudelleen myöhemmin. Paina Kyllä tai Ei.
- (1) Kopiointiasetusten näyttö avautuu. Muuta Tulostuslaatu- tai Paperikoko-asetusta tarvittaessa. Paina OK.
- Paina OK. Jos asiakirja on asetettu ADS-laitteeseen, laite aloittaa skannauksen. Jos käytät valotustasoa, siirry vaiheeseen (B).
- **13** Kun Seuraava sivu? näytetään, tee jokin seuraavista:
  - Jos muita sivuja ei tarvitse skannata, paina Ei. Siirry vaiheeseen ().
  - Jos haluat skannata lisää sivuja, paina Kyllä-painiketta ja siirry vaiheeseen ().
- **14** Aseta seuraava sivu valotustasolle.
  - Paina OK.

Laite aloittaa sivun skannauksen. Toista vaiheet (B) ja (D) kullekin lisäsivulle.

**15** Laite aloittaa tulostuksen. Kun se on valmis, paina OK.

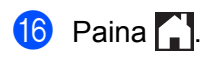

5

# NotePrint ja NoteScan

## Muistiinpanojen tulostaminen ja skannaaminen

Käytä tätä toimintoa muistiinpanoarkkien ja niiden säilytyskansioiden tulostamiseen sekä muistiinpanoarkkien skannaamiseen niin, että jokainen muistiinpanoarkki tallennetaan JPEG-tiedostona.

Tulostetut muistiinpanoarkit voidaan taittaa puoliksi tai neljännekseksi ja säilyttää kansioissa. Kun olet lisännyt kirjoitusta viivoilla tai ruudukolla varustettuihin muistiinpanoarkkeihin, skannaa arkit ja tallenna ne tallennusvälineeseen tai pilvipalveluun.

### NotePrint

Valitse tulostettavan muistiinpanoarkin tai -kansion tyyli.

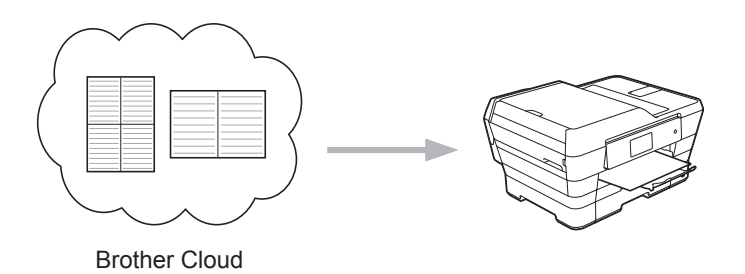

### NoteScan

Kun olet lisännyt kirjoitusta muistiinpanoarkkiin, skannaa se ja tallenna JPEG-tiedostona. Jos käytät 2-, 4-, tai 8-in-1-tyyliä, jokainen muistiinpanoarkki tallennetaan erillisenä JPEG-tiedostona.

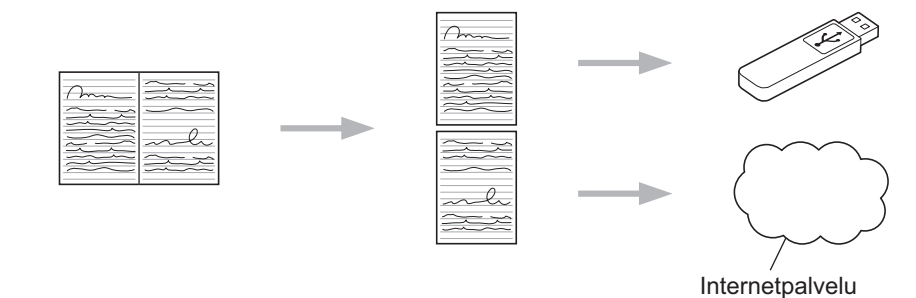

### VINKKI

NoteScan-toiminnon menestyksekäs käyttö edellyttää, että käytetään Brother-muistiinpanoarkkimalleja.

### Muistiinpanoarkkimallit:

1 in 1, muistiinpanotyyli

| -     |   |     |    |      |   |     |  |  |   |    |  |  | - |     |   |   |   |  |    |      |     |  |
|-------|---|-----|----|------|---|-----|--|--|---|----|--|--|---|-----|---|---|---|--|----|------|-----|--|
|       |   |     |    |      |   |     |  |  |   |    |  |  | H |     |   |   |   |  |    |      |     |  |
|       |   | • • |    |      |   | • • |  |  | ٠ | ٠  |  |  |   | • • |   |   | ٠ |  |    |      |     |  |
|       |   |     |    |      |   |     |  |  |   |    |  |  |   |     |   |   |   |  |    |      |     |  |
|       |   |     |    |      |   |     |  |  |   |    |  |  |   |     |   |   |   |  |    |      |     |  |
|       |   |     |    |      |   |     |  |  |   |    |  |  |   |     |   |   |   |  |    |      |     |  |
|       |   |     |    | <br> |   |     |  |  |   |    |  |  |   |     |   |   |   |  |    | <br> |     |  |
|       |   |     |    |      |   |     |  |  |   |    |  |  |   |     |   |   |   |  |    |      |     |  |
|       |   | • • |    |      |   | • • |  |  | ٠ | ٠  |  |  |   | • • |   |   | ٠ |  |    |      |     |  |
|       |   |     | ۰. |      | • |     |  |  |   | ۰. |  |  |   |     |   |   |   |  | •  |      |     |  |
|       |   | • • | •  |      | • | • • |  |  | ٠ | •  |  |  |   | • • | ٠ |   | ٠ |  | •  |      | • • |  |
|       |   |     |    |      |   |     |  |  |   |    |  |  |   |     |   |   |   |  |    |      |     |  |
|       |   |     |    |      |   |     |  |  |   |    |  |  |   |     |   |   |   |  |    |      |     |  |
|       |   |     |    |      |   |     |  |  |   |    |  |  |   |     |   |   |   |  |    |      |     |  |
|       |   |     |    |      |   |     |  |  |   |    |  |  |   |     |   |   |   |  |    |      |     |  |
|       | ٠ | • • |    |      |   | • • |  |  | ٠ |    |  |  |   | • • | ٠ | ٠ | ٠ |  |    |      | • • |  |
|       | ٠ | • • |    |      |   | • • |  |  | ٠ | ٠  |  |  |   | • • | ٠ | ٠ | ٠ |  |    |      | • • |  |
|       |   |     |    |      |   |     |  |  |   |    |  |  |   |     |   |   |   |  |    |      |     |  |
|       |   |     |    |      |   |     |  |  |   |    |  |  |   |     |   |   |   |  |    |      |     |  |
|       |   |     |    |      |   |     |  |  |   |    |  |  |   |     |   |   |   |  |    |      |     |  |
|       |   |     |    |      |   |     |  |  |   |    |  |  |   |     |   |   |   |  |    |      |     |  |
|       |   |     |    |      |   |     |  |  |   |    |  |  |   |     |   |   |   |  |    |      |     |  |
|       |   | • • |    |      |   | • • |  |  | ٠ | ٠  |  |  |   | • • |   |   | ٠ |  |    |      |     |  |
|       |   |     | ۰. |      | • |     |  |  |   | ۰. |  |  |   |     |   |   |   |  | •  |      |     |  |
|       |   |     |    |      |   |     |  |  |   |    |  |  |   |     |   |   |   |  |    |      |     |  |
| - 2.2 | 2 |     | с. | 12   | 2 |     |  |  | 2 | с. |  |  |   |     | 2 | 2 | 2 |  | 2  | 12   |     |  |
|       |   |     |    |      |   |     |  |  |   |    |  |  |   |     |   |   |   |  |    |      |     |  |
|       |   |     |    |      |   |     |  |  |   |    |  |  |   |     |   |   |   |  |    |      |     |  |
|       |   |     |    |      |   |     |  |  |   |    |  |  |   |     |   |   |   |  |    |      |     |  |
|       |   | • • |    |      |   | • • |  |  | ٠ | ٠  |  |  |   | • • |   |   | ٠ |  |    |      |     |  |
|       |   |     | ۰. |      | • |     |  |  |   | ۰. |  |  |   |     |   |   |   |  | •  |      |     |  |
|       |   |     |    |      |   |     |  |  |   |    |  |  |   |     |   |   |   |  |    |      |     |  |
|       |   |     |    |      |   |     |  |  |   |    |  |  |   |     |   |   |   |  | ۰. |      |     |  |
|       |   |     |    |      |   |     |  |  |   |    |  |  |   |     |   |   |   |  |    |      |     |  |

2 in 1, pisteviivatyyli

### 4 in 1, muistiinpanotyyli

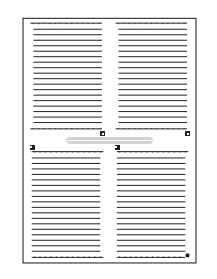

### 8 in 1, ruudukkotyyli

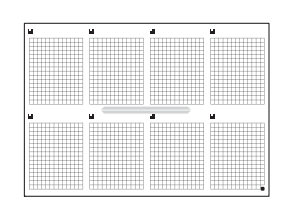

### Muistiinpanokansiomallit:

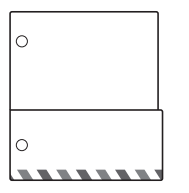

|  |  | ~ |  |  |
|--|--|---|--|--|
|  |  |   |  |  |

### 5

### Muistiinpanoarkkien ja -kansioiden käyttäminen

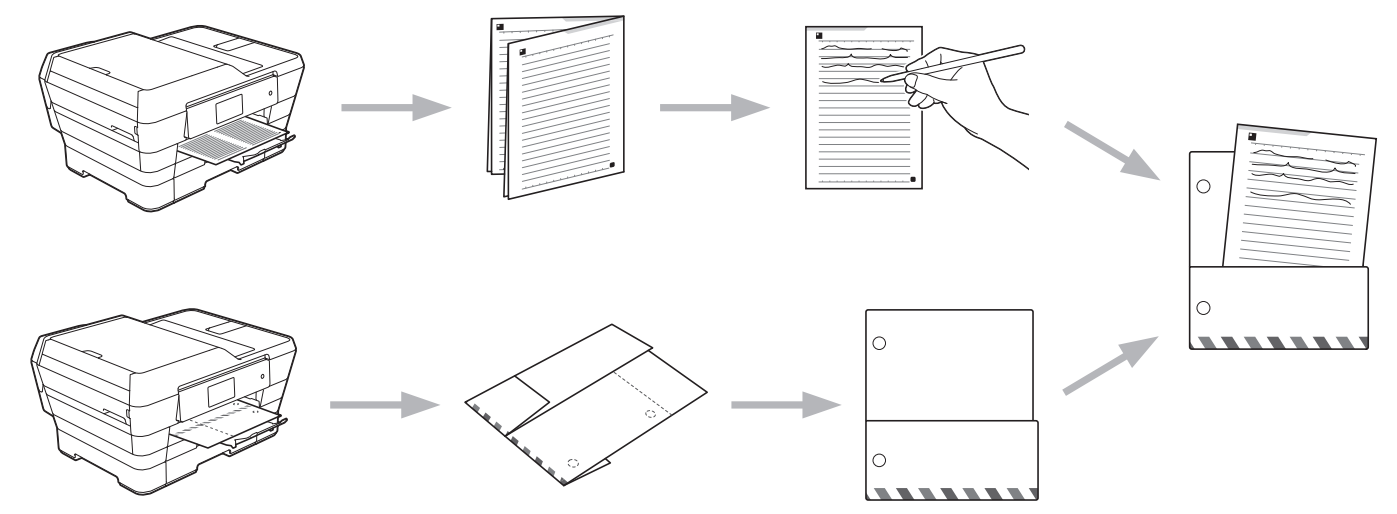

### Muistiinpanoarkki- ja muistiinpanokansiomallien tulostaminen

### MFC-J6920DW/J6925DW

1 Sipaise vasemmalle tai oikealle tai paina ∢tai ▶, kunnes näytössä on Lisää.

### 2 Paina www.

Jos laitteen nestekidenäytössä on internetyhteyttä koskevia tietoja, lue tiedot ja paina OK.

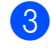

 Laite kysyy, näytetäänkö nämä tiedot uudelleen myöhemmin. Paina Kyllä tai Ei.

### VINKKI

Laitteen näytössä näkyy ajoittain laitteen ominaisuuksiin liittyviä päivityksiä tai ilmoituksia. Lue tiedot ja paina sitten OK.

- 4 Sipaise vasemmalle tai oikealle tai paina ∢tai ▶, kunnes näytössä on Sovellukset. Paina Sovellukset.
- 5 Sipaise vasemmalle tai oikealle tai paina ∢tai ▶, kunnes näytössä on Muistiinpanojen skannaus. Paina Muistiinpanojen skannaus.
- 6 Paina Tulosta muist. &ja k. malli.
- 7) Jos näytössä näkyy TulostaMuist ja k-toimintoon liittyviä tietoja, lue tiedot ja paina OK.
- 8 Laite kysyy, näytetäänkö nämä tiedot uudelleen myöhemmin. Paina Kyllä tai Ei.
- 🥑 Paina MuistiinpanonMuoto tai Muistiinpanokansio. Jos valitset MuistiinpanonMuoto, siirry vaiheeseen (). Jos valitset Muistiinpanokansio, siirry vaiheeseen ().
- 🔟 Valitse seuraavista vaihtoehdoista: Muistiinpano, Ristikko, Pistekuvio tai Tyhjä. Valitse asianmukainen muoto: 1in1, 2in1, 4in1 tai 8in1. Anna tulostettavien kopioiden määrä ja paina OK. Valitse tarvittaessa toinen muoto toistamalla tämä vaihe. Siirry vaiheeseen (2).
- 1 Muistiinpanokansio on suunniteltu erityisesti sopimaan yhteen tulostettavien muistiinpanoarkkien kanssa. Paina asianmukaista kategoriaa: Kansio 2 in 1 lehdille tai Kansio 4 in 1 lehdille. Valitse asianmukainen muoto. Anna tulostettavien kopioiden määrä ja paina OK. Valitse tarvittaessa toinen muoto toistamalla tämä vaihe.

### VINKKI

Kun kansio on tulostettu, taita paperi pisteviivoja pitkin ja kiinnitä taitetut alueet teipillä tai liimalla. Voit tehdä kansiosta mappiin sopivan käyttämällä kolmireikäistä rei'itystä.

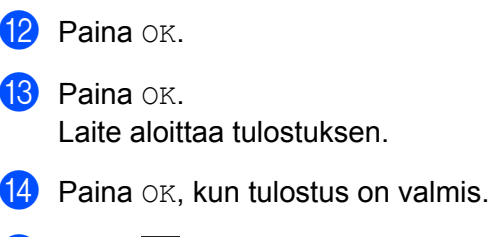

15 Paina 🌅

NotePrint ja NoteScan

### MFC-J6520DW/J6720DW

- Tuo www näkyviin painamalla ◀ tai ►.
   Paina www.
- 2 Jos laitteen nestekidenäytössä on internetyhteyttä koskevia tietoja, lue tiedot ja paina OK.
- 3 Laite kysyy, näytetäänkö nämä tiedot uudelleen myöhemmin. Paina Kyllä tai Ei.

### VINKKI

Laitteen näytössä näkyy ajoittain laitteen ominaisuuksiin liittyviä päivityksiä tai ilmoituksia. Lue tiedot ja paina sitten OK.

- 4 Tuo Sovellukset näkyviin painamalla ▲ tai ▼. Paina Sovellukset.
- 5 Tuo Muistiinpanojen skannaus näkyviin painamalla ▲ tai ▼. Paina Muistiinpanojen skannaus.
- 6 Paina Tulosta muist. &ja k. malli.
- **7** Jos näytössä näkyy TulostaMuist ja k-toimintoon liittyviä tietoja, lue tiedot ja paina OK.
- 8 Laite kysyy, näytetäänkö nämä tiedot uudelleen myöhemmin. Paina Kyllä tai Ei.
- 9 Paina MuistiinpanonMuoto tai Muistiinpanokansio. Jos valitset MuistiinpanonMuoto, siirry vaiheeseen (). Jos valitset Muistiinpanokansio, siirry vaiheeseen ().
- Valitse seuraavista vaihtoehdoista: Muistiinpano, Ristikko, Pistekuvio tai Tyhjä. Valitse asianmukainen muoto: 1in1, 2in1, 4in1 tai 8in1. Anna tulostettavien kopioiden määrä ja paina OK. Valitse tarvittaessa toinen muoto toistamalla tämä vaihe. Siirry vaiheeseen @.
- Muistiinpanokansio on suunniteltu erityisesti sopimaan yhteen tulostettavien muistiinpanoarkkien kanssa. Paina asianmukaista kategoriaa: Kansio 2 in 1 lehdille tai Kansio 4 in 1 lehdille. Valitse asianmukainen muoto. Anna tulostettavien kopioiden määrä ja paina OK. Valitse tarvittaessa toinen muoto toistamalla tämä vaihe.

### VINKKI

Kun kansio on tulostettu, taita paperi pisteviivoja pitkin ja kiinnitä taitetut alueet teipillä tai liimalla. Voit tehdä kansiosta mappiin sopivan käyttämällä kolmireikäistä rei'itystä.

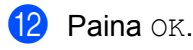

Paina OK. Laite aloittaa tulostuksen. NotePrint ja NoteScan

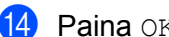

14 Paina OK, kun tulostus on valmis.

15 Paina 🏠.

### Muistiinpanon skannaaminen

Jokainen muistiinpanoarkkimallin arkki tallennetaan erillisenä JPEG-tiedostona.

Kun tallennat skannattuja muistiinpanoja ulkoiseen tietovälineeseen, aseta tietoväline laitteeseen ennen skannausta.

### MFC-J6920DW/J6925DW

- Aseta muistiinpanoarkit laitteeseen.
- 2 Sipaise vasemmalle tai oikealle tai paina ∢tai ▶, kunnes näytössä on Lisää.
- Os laitteen nestekidenäytössä on internetyhteyttä koskevia tietoja, lue tiedot ja paina OK.
- 4 Laite kysyy, näytetäänkö nämä tiedot uudelleen myöhemmin. Paina Kyllä tai Ei.

### VINKKI -

Laitteen näytössä näkyy ajoittain laitteen ominaisuuksiin liittyviä päivityksiä tai ilmoituksia. Lue tiedot ja paina sitten OK.

- 5 Sipaise vasemmalle tai oikealle tai paina ∢ tai ▶, kunnes näytössä on Sovellukset. Paina Sovellukset.
- 7 Paina Skannaa muistiinpanot.
- **8** Jos näytössä näkyy Skannaa muistiinp -toimintoon liittyviä tietoja, lue tiedot ja paina OK.
- 9 Laite kysyy, näytetäänkö nämä tiedot uudelleen myöhemmin. Paina Kyllä tai Ei.

### 10 Tee jokin seuraavista:

- Tallenna kuvat pilvipalveluun painamalla Tannella pilvip. ja siirry vaiheeseen ().
- Tallenna kuvat tietovälineeseen painamalla Tallenna muistik. ja siirry vaiheeseen ().
- 😢 Tuo tilisi nimi näkyviin sipaisemalla ylös tai alas tai painamalla 🛦 tai V ja paina sitä.
- **13** Jos PIN-koodin syöttönäyttö avautuu, anna nelinumeroinen PIN ja paina OK.
- Paina OK. Jos asiakirja on asetettu ADS-laitteeseen, laite aloittaa skannauksen. Jos käytät valotustasoa, siirry vaiheeseen ().

### NotePrint ja NoteScan

**15** Kun Seuraava sivu? näytetään, tee jokin seuraavista:

- Jos muita sivuja ei tarvitse skannata, paina Ei. Siirry vaiheeseen ().
- Jos haluat skannata lisää sivuja, paina Kyllä-painiketta ja siirry vaiheeseen 6.
- Aseta seuraava sivu valotustasolle.
   Paina OK.
   Laite aloittaa sivun skannauksen. Toista vaiheet ( ja ( kullekin lisäsivulle.
- 17 Laite lataa kuvan. Kun se on valmis, paina OK.
- 1 Paina 🏹.

### MFC-J6520DW/J6720DW

- 1 Aseta muistiinpanoarkit laitteeseen.
- **3** Jos laitteen nestekidenäytössä on internetyhteyttä koskevia tietoja, lue tiedot ja paina OK.
- 4 Laite kysyy, näytetäänkö nämä tiedot uudelleen myöhemmin. Paina Kyllä tai Ei.

### VINKKI

Laitteen näytössä näkyy ajoittain laitteen ominaisuuksiin liittyviä päivityksiä tai ilmoituksia. Lue tiedot ja paina sitten OK.

- 5 Tuo Sovellukset näkyviin painamalla ▲ tai ▼. Paina Sovellukset.
- 6 Tuo Muistiinpanojen skannaus näkyviin painamalla ▲ tai ▼. Paina Muistiinpanojen skannaus.
- **7** Paina Skannaa muistiinpanot.
- 8 Jos näytössä näkyy Skannaa muistiinp -toimintoon liittyviä tietoja, lue tiedot ja paina OK.
- 9 Laite kysyy, näytetäänkö nämä tiedot uudelleen myöhemmin. Paina Kyllä tai Ei.
- 10 Tee jokin seuraavista:
  - Tallenna kuvat pilvipalveluun painamalla Tannella pilvip. ja siirry vaiheeseen ().
  - **Tallenna kuvat tietovälineeseen painamalla** Tallenna muistik. ja siirry vaiheeseen ().
- Hae näyttöön haluamasi palvelu painamalla ▲ tai ▼. Paina palvelun nimeä.

NotePrint ja NoteScan

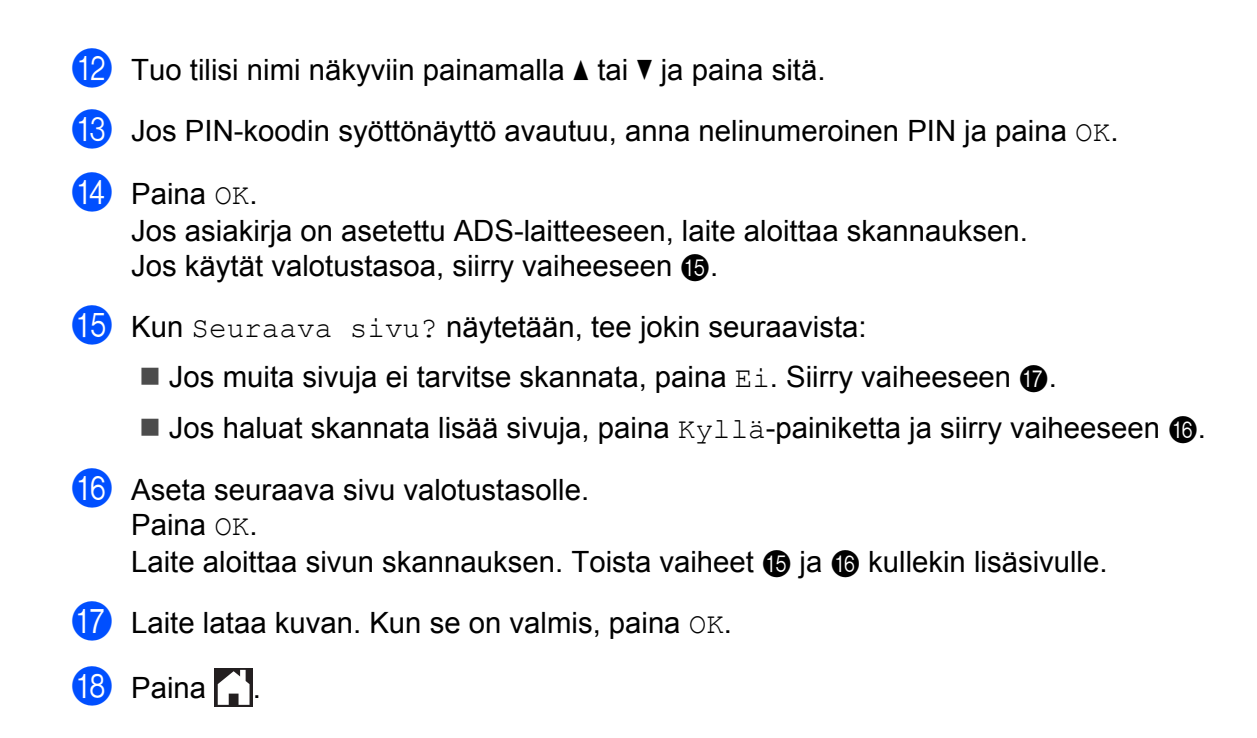

6

# Pikakuvakeasetukset

### Web Connect -pikakuvakkeiden lisääminen

Seuraavien palvelujen mukautetut lataus- ja tulostusasetukset voidaan tallentaa Web Connect - pikakuvakkeeksi laitteellesi.

- Picasa Web Albums™
- Google Drive<sup>™</sup>
- Flickr<sup>®</sup>
- Facebook
- Evernote<sup>®</sup>
- Dropbox
- OneDrive
- Box

### MFC-J6920DW/J6925DW

- 2 Paina 🕂 kohdassa, jossa on tilaa lisätä pikakuvake.
- 3 Paina www.
- 4) Jos laitteen nestekidenäytössä on internetyhteyttä koskevia tietoja, lue tiedot ja paina OK.

### VINKKI

Laitteen näytössä näkyy ajoittain laitteen ominaisuuksiin liittyviä päivityksiä tai ilmoituksia. Lue tiedot ja paina sitten OK.

- 5 Tuo käytettävissä olevat palvelut näyttöön sipaisemalla vasemmalle tai oikealle tai painamalla < tai ► ja paina sitten asianmukaista palvelua.
- 🌀 Tuo tilisi nimi näkyviin sipaisemalla ylös tai alas tai painamalla 🛦 tai V ja paina sitä.
- **7** Jos PIN-koodin syöttönäyttö avautuu, anna nelinumeroinen PIN ja paina OK.
- 8 Valitse haluamasi toiminto.

### VINKKI

Asetettavat toiminnot vaihtelevat valitun palvelun mukaan.

**9** Tarkista lopuksi tälle pikakuvakkeelle valitut asetukset ja paina sitten OK.

#### Pikakuvakeasetukset

| 10 | Anna pikakuvakkeen nimi kosketusnäytön painikkeiden a | avulla. |  |
|----|-------------------------------------------------------|---------|--|
|    | Paina OK.                                             |         |  |

11 Tallenna pikakuvake painamalla ०к.

### MFC-J6520DW/J6720DW

- 1 Paina ∓ (Pikakuv.).
- 2) Paina 🕂 kohdassa, jossa on tilaa lisätä pikakuvake.
- 3 Tuo www näkyviin painamalla ▲ tai ▼.
- 4 Paina www.
  - Jos laitteen nestekidenäytössä on internetyhteyttä koskevia tietoja, lue tiedot ja paina OK.

### VINKKI

Laitteen näytössä näkyy ajoittain laitteen ominaisuuksiin liittyviä päivityksiä tai ilmoituksia. Lue tiedot ja paina sitten OK.

- 6 Tuo käytettävissä olevat palvelut näyttöön painamalla ▲ tai ▼ ja paina sitten asianmukaista palvelua.
- 7 Tuo tilisi nimi näkyviin painamalla 🛦 tai ▼ ja paina sitä.
- 8 Jos PIN-koodin syöttönäyttö avautuu, anna nelinumeroinen PIN ja paina OK.
- 9 Valitse haluamasi toiminto.

### VINKKI

Asetettavat toiminnot vaihtelevat valitun palvelun mukaan.

- 10 Tarkista lopuksi tälle pikakuvakkeelle valitut asetukset ja paina sitten OK.
- Anna pikakuvakkeen nimi kosketusnäytön painikkeiden avulla. Paina OK.
- 12 Tallenna pikakuvake painamalla OK.

### Pikakuvakkeiden muuttaminen

Web Connect -pikakuvakkeiden asetuksia ei voi muuttaa. Sen sijaan pitää poistaa pikakuvake (katso *Pikakuvakkeiden poistaminen* sivulla 50) ja luoda uusi pikakuvake tarvittavilla asetuksilla (katso *Web Connect -pikakuvakkeiden lisääminen* sivulla 48).

### Pikakuvakkeiden nimien muokkaaminen

### MFC-J6920DW/J6925DW

1) Tuo muokattava pikakuvake näyttöön sipaisemalla vasemmalle tai oikealle tai painamalla ∢ tai ►.

2) Paina ja pidä painettuna pikakuvaketta, kunnes valintaikkuna tulee näkyviin.

VINKKI

Voit myös painaa 🚺 , sitten Kaikki aset. ja lopuksi Pikakuvakeasetukset.

3 **Paina** Muokkaa pikakuvakkeen nimeä.

Poista nykyinen nimi pitämällä painettuna ja anna sitten uusi nimi kosketusnäytön painikkeilla. Paina OK.

### MFC-J6520DW/J6720DW

1) Paina ∓ (Pikakuv.).

- 3 Tee jokin seuraavista:
  - Paina ja pidä painettuna pikakuvaketta, kunnes vaihtoehdot tulevat näkyviin.
  - **Paina** Muok/pois ja paina sitten haluamaasi pikakuvaketta.
- 4 Paina Muokkaa pikakuvakkeen nimeä.
- 5 Poista nykyinen nimi pitämällä painettuna ja anna sitten uusi nimi kosketusnäytön painikkeilla. Paina OK.

### Pikakuvakkeiden poistaminen

### MFC-J6920DW/J6925DW

1) Tuo poistettava pikakuvake näyttöön sipaisemalla vasemmalle tai oikealle tai painamalla ∢ tai ►.

2 Paina ja pidä painettuna pikakuvaketta, kunnes valintaikkuna tulee näkyviin.

### VINKKI

Voit myös painaa 🚺 , sitten Kaikki aset. ja lopuksi Pikakuvakeasetukset.

Poista pikakuvake, jonka valitsit vaiheessa ②, painamalla Poista. Vahvista muutos painamalla Kyllä. Pikakuvakeasetukset

### MFC-J6520DW/J6720DW

1 Paina ∓ (Pikakuv.).

### 3 Tee jokin seuraavista:

- Paina ja pidä painettuna pikakuvaketta, kunnes vaihtoehdot tulevat näkyviin.
- Paina Muok/pois ja paina sitten haluamaasi pikakuvaketta.
- Poista pikakuvake, jonka valitsit vaiheessa ③, painamalla Poista. Vahvista muutos painamalla Kyllä.

### Pikakuvakkeen käyttäminen

### MFC-J6920DW/J6925DW

- 2 Paina pikakuvaketta.

### MFC-J6520DW/J6720DW

- 1 Paina 쥐 (Pikakuv.).
- Olimina pikakuvaketta.

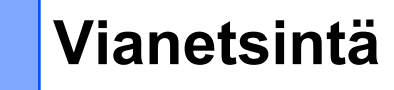

### Virheviestit

A

Laitteessa voi esiintyä virheitä, kuten missä tahansa kehittyneessä toimistotuotteessa. Laite ilmoittaa virheestä näyttämällä virheviestin. Yleisimmät virheviestit näytetään alla.

Voit korjata useimmat virheet itse. Jos tarvitset apua vielä tämän taulukon luettuasikin, Brother Solutions Center -sivusto sisältää uusimmat vastaukset usein kysyttyihin kysymyksiin sekä käyttövinkkejä vianetsintään.

Sivuston osoite on http://support.brother.com.

| Virheviesti                                                        | Ѕуу                                   | Toimenpide                                                                                                    |  |  |
|--------------------------------------------------------------------|---------------------------------------|----------------------------------------------------------------------------------------------------|--|--|
| MFC-J6920DW/J6925DW                                                | Laitetta ei ole kytketty verkkoon.    | Varmista, että verkkoliitäntä<br>toimii.                                                                                                    |  |  |
| Yhteysvirhe 02                                                     |                                       |                                                                                                    |  |  |
| Verkkoyhteyttä<br>ei saatu. Tarkista,<br>että verkkoyhteys toimii. |                                       | Jos www-painiketta painettiin vain<br>hetki laitteen käynnistyksen<br>jälkeen, verkkoliitäntää ei ehkä<br>ollut violä muodostattu. Odota                          |  |  |
| MFC-J6520DW/J6720DW                                                |                                       | hetki ja yritä uudelleen.                                                                                                    |  |  |
| Yhteysvirhe 02                                                     |                                       |                                                                                                    |  |  |
| Verkkoyhteyttä<br>ei saatu. Tarkista,<br>että verkkoyhteys toimii. |                                       |                                                                                                    |  |  |
| MFC-J6920DW/J6925DW                                                | Verkon tai palvelimen asetukset       | Varmista, että verkkoasetukset<br>ovat oikeat, tai odota hetki ja<br>vritä uudelleen                                                                              |  |  |
| Yhteysvirhe 03                                                     | ovat virheelliset.                    |                                                                                                    |  |  |
| Yhteys palvelimeen<br>epäonnistui.<br>Tarkista verkkoasetukset.    | Ongelma verkossa tai<br>palvelimessa. | <ul> <li>Jos www-painiketta painettiin vain<br/>hetki laitteen käynnistyksen</li> </ul>                                                                           |  |  |
| MFC-J6520DW/J6720DW                                                |                                       | ollut vielä muodostettu. Odota                                                                                                    |  |  |
| Yhteysvirhe 03                                                     |                                       | hetki ja yritä uudelleen.                                                                                                    |  |  |
| Yhteys palvelimeen<br>epäonnistui.<br>Tarkista verkkoasetukset.    |                                       |                                                                                                    |  |  |
| Yhteysvirhe 07                                                     | Päivämäärän ja kellonajan             | Määritä päivämäärä ja kellonaika<br>oikein. Jos laitteen virtajohto<br>irrotetaan, päivämäärän ja<br>kellonajan asetukset saattavat<br>muuttua oletusasetuksiksi. |  |  |
| Yhteys palvelimeen<br>epäonnistui. Väärä päivämäärä<br>ja aika.    | asetukset ovat virheelliset.          |                                                                                                    |  |  |

### Vianetsintä

| Virheviesti                                                                                                    | Ѕуу                                                                                                    | Toimenpide                                                                                                    |  |
|----------------------------------------------------------------------------------------------------|----------------------------------------------------------------------------------------------------|----------------------------------------------------------------------------------------------------|--|
| Palvelinvirhe 01<br>Todennus ei kelpaa.<br>Anna väliaikainen<br>tunnus ja rekisteröi<br>tili uudelleen.                                                                                    | Laitteen todennustiedot (joita<br>tarvitaan palvelun käyttöön) ovat<br>vanhentuneita tai virheellisiä.                                             | Pyydä Brother Web Connect<br>-käyttöoikeutta uudelleen<br>saadaksesi uuden väliaikaisen<br>tunnuksen. Käytä sitten uutta<br>tunnusta, jonka avulla voit<br>rekisteröidä tilin laitteeseen (katso<br><i>Brother Web</i><br><i>Connect -käyttöoikeuden pyytäminen</i><br>sivulla 7 ja <i>Tilien rekisteröinti ja poisto</i><br><i>laitteessa</i> sivulla 9). |  |
| Palvelinvirhe 03                                                                                                    | Ladattavassa tiedostossa saattaa<br>olla jokin seuraavista ongelmista:                                                                             | Tiedostoa ei voi käyttää:<br>■ Tarkista palvelup koko- tai                                                                                                    |  |
| Tiedostoa ei tueta tai tiedot                                                                                                    | Tiedosto ylittää palvelun jonkin                                                                                                    | muotorajoitukset.                                                                                                    |  |
| ovat vioittuneet.<br>Vahvista tiedoston tiedot.                                                                                                    | rajoituksen, kuten kuvapisteiden<br>määrän, tiedoston koon jne.                                                                                    | Tallenna tiedosto erityyppisenä.                                                                                                    |  |
|                                                                                                    | Tiedostotyyppiä ei tueta.                                                                                                    | Jos mahdollista, hae tiedostosta<br>uusi vioittumaton versio.                                                                                                    |  |
|                                                                                                    | Tiedosto on vioittunut.                                                                                                    |                                                                                                    |  |
| Palvelinvirhe 13<br>Palvelu on toistaiseksi<br>pois käytöstä.<br>Yritä myöhemmin uudelleen.                                                                                                | Palvelussa on ongelma, eikä sitä<br>voi käyttää juuri nyt.                                                                                         | Odota hetki ja yritä uudelleen. Jos<br>viesti ilmestyy näyttöön uudelleen,<br>yritä käyttää palvelua tietokoneelta.<br>Näin voit tarkistaa, onko palvelu<br>käytettävissä.                                                                                                    |  |
| Todennusvirhe 01<br>Väärä PIN-koodi.<br>Kirjoita PIN-koodi oikein.                                                                                                    | Antamasi PIN-koodi tilin käyttöä<br>varten on virheellinen. PIN on<br>nelinumeroinen luku, joka annettiin,<br>kun tili rekisteröitiin laitteeseen. | Anna oikea PIN.                                                                                                    |  |
| Todennusvirhe 02<br>Väärä tai vanhentunut                                                                                                    | Annettu väliaikainen tunnus on<br>virheellinen.                                                                                                    | Anna oikea väliaikainen tunnus.                                                                                                    |  |
| tunnus, tai tämä väliaikainen<br>tunnus on jo käytössä.<br>Anna tunnus oikein<br>tai hanki uusi väliaikainen<br>tunnus. Väliaikainen<br>tunnus on voimassa<br>24 tuntia sen myöntämisestä. | Annettu väliaikainen tunnus on<br>vanhentunut. Väliaikainen<br>tunnus on voimassa 24 tuntia.                                                       | Pyydä Brother Web Connect<br>-käyttöoikeutta uudelleen<br>saadaksesi uuden väliaikaisen<br>tunnuksen. Käytä sitten uutta<br>tunnusta, jonka avulla voit<br>rekisteröidä tilin laitteeseen. Katso<br>Brother Web<br>Connect -käyttöoikeuden pyytäminen<br>sivulla 7 ja Tilien rekisteröinti ja poisto<br>laitteessa sivulla 9.                              |  |
| Todennusvirhe 03<br>Näyttönimi on jo rekisteröity.<br>Anna toinen näyttönimi.                                                                                                    | Näyttönimeksi annettu nimi on jo<br>rekisteröity toiselle palvelun<br>käyttäjälle.                                                                 | Anna toinen näyttönimi.                                                                                                    |  |

### Vianetsintä

| Virheviesti                  | Ѕуу                                 | Toimenpide                           |  |  |
|------------------------------|-------------------------------------|--------------------------------------|--|--|
| Rekisteröintivirhe 02        | Tilien enimmäismäärä (10) on        | Poista tarpeettomat tai              |  |  |
| Tilien enimmäismäärä         | saavutettu.                         | käyttämättömät tilit ja yritä        |  |  |
| on saavutettu.               |                                     | uudelleen.                           |  |  |
| Poista tarpeettomia          |                                     |                                      |  |  |
| tilejä ja yritä              |                                     |                                      |  |  |
| sitten uudelleen.            |                                     |                                      |  |  |
| Error acc dir 02             | Pikakuvaketta ei voi käyttää, koska | Poista pikakuvake ja rekisteröi      |  |  |
| Tili on virheellinen.        | tili poistettiin sen jälkeen, kun   | sitten tili ja pikakuvake uudelleen. |  |  |
| Rekisteröi tili              | pikakuvake oli rekisteröity.        |                                      |  |  |
| ja pikavalinta               |                                     |                                      |  |  |
| uudelleen tämän pikavalinnan |                                     |                                      |  |  |
| poistamisen jälkeen.         |                                     |                                      |  |  |

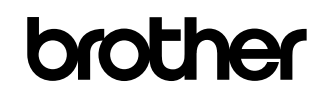

Vieraile internetsivustollamme http://www.brother.com/

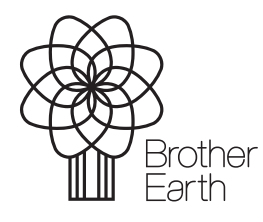

www.brotherearth.com